## PP7X PRINTER DRIVER INSTALLATION INSTRUCTION

**Pinnacle Technology Corp.** 

#### CONTENTS

| 1 | USB /Se  | rial/Parallel Printer Driver Installation       | 1 |
|---|----------|-------------------------------------------------|---|
|   | 1.1      | Printer Driver Installation                     | 1 |
|   | 1.2      | How to Know the Connecting Port                 | 6 |
|   | 1.3      | How to Configure Port                           | 8 |
| 2 | Ethernet | /WIFI Printer Driver Installation 14            | 4 |
|   | 2.1      | Printer Driver Installation                     | 4 |
|   | 2.2      | Create and Configure Port                       | 7 |
| 3 | BT Print | er Driver Installation                          | 5 |
|   | 3.1      | Printer Driver Installation                     | 5 |
|   | 3.2      | BT Dongle Installation                          | 9 |
|   | 3.3      | How to Know the Connecting Port                 | 3 |
|   | 3.4      | How to Configure Port                           | 4 |
| 4 | Wireless | 2.4G / Wireless 433 Printer driver installation | 0 |
|   | 4.1      | Printer Driver Installation                     | 0 |
|   | 4.2      | Wireless 433MHz Base Station                    | 4 |
|   | 4.3      | Wireless 433 USB Dongle/2.4G                    | 6 |
|   | 4.3.     | 1 USB Dongle Driver Installation                | 6 |
|   | 4.3.     | 2 How to Know the Connecting Port               | 9 |
|   | 4.3.     | 3 Dongle Parameter Setting                      | 0 |
|   | 4.3.     | 4 How to configure port                         | 1 |

#### **1 USB /Serial/Parallel Printer Driver Installation**

#### **1.1 Printer Driver Installation**

Connect the PP7X to PC, run the attached CD-disk and double click the file 'Aclas printer.exe' in the folder 'Aclas Printer' to install the printer driver.

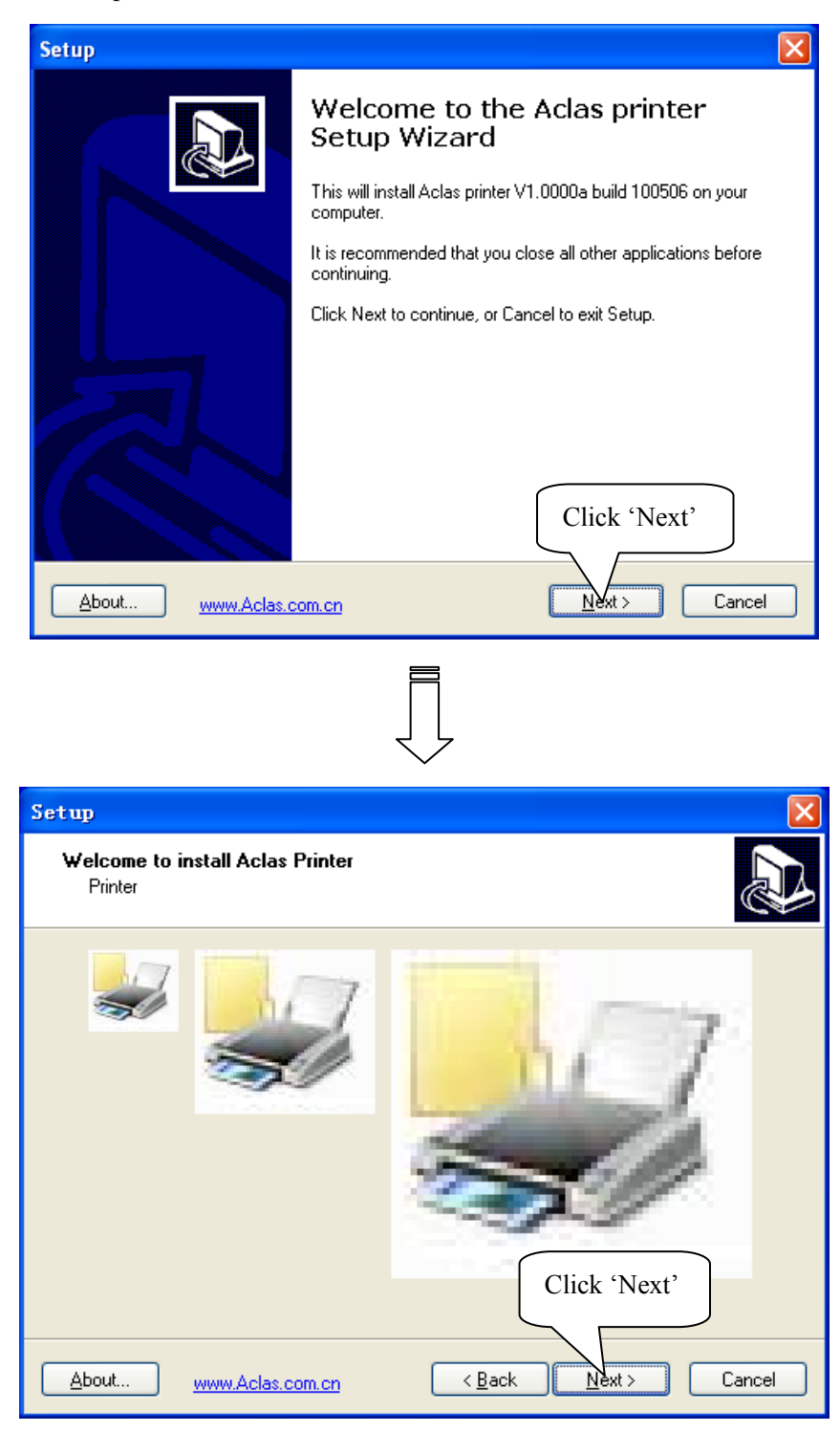

| $\overline{\Box}$                                                                                               |
|----------------------------------------------------------------------------------------------------|
| Setup 🔀                                                                                                    |
| Select Destination Location         Where should Aclas printer be installed?                                    |
| Setup will install Aclas printer into the following folder. Click 'Browse' to select the destination location.  |
| To continue, click Next. If you would like to select a different folder, click Browse  F:\AclasPrinter  Browse  |
| At least 6.9 MB of free disk space is required.         About         Www.Aclas.com.cn         < Back           |
|                                                                                                    |
| Setup  Ready to Install  Setup is now ready to begin installing Aclas printer on your computer.                 |
| Click Install to continue with the installation, or click Back if you want to review or<br>change any settings. |
| Destination location:<br>F:\AclasPrinter<br>Here shows the destination<br>location.                             |
| About www.Aclas.com.cn < Back Install Cancel                                                                    |
| Ţ                                                                                                    |

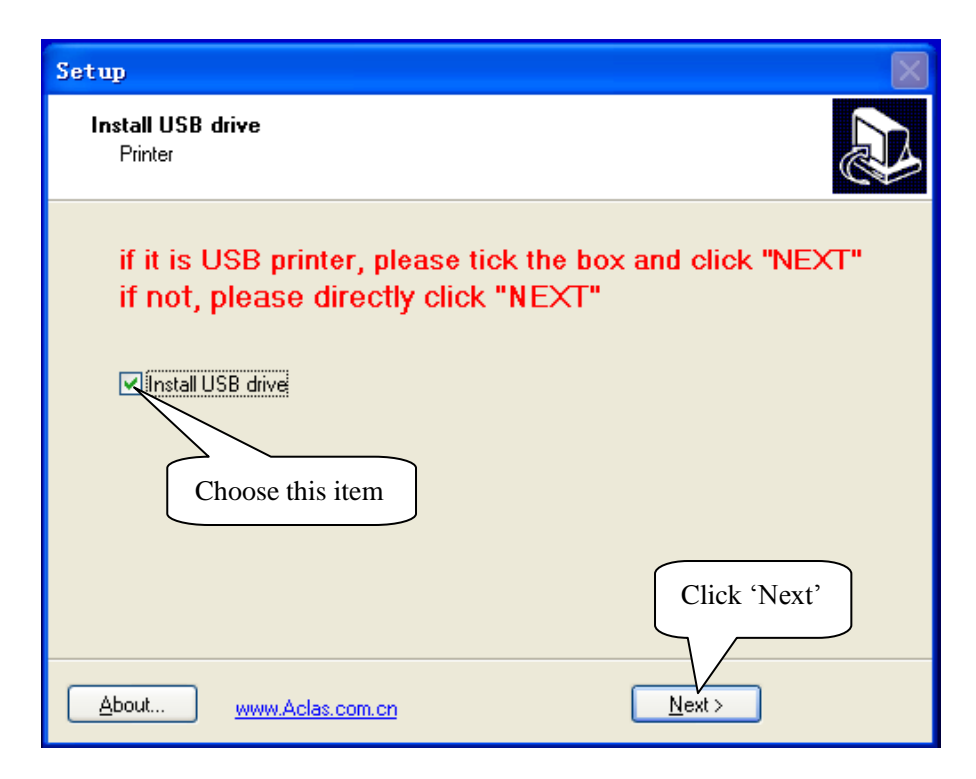

Note: If it is USB printer, please tick the box and click 'NEXT'. If not, please directly click 'NEXT'.

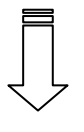

The interface of USB driver installation

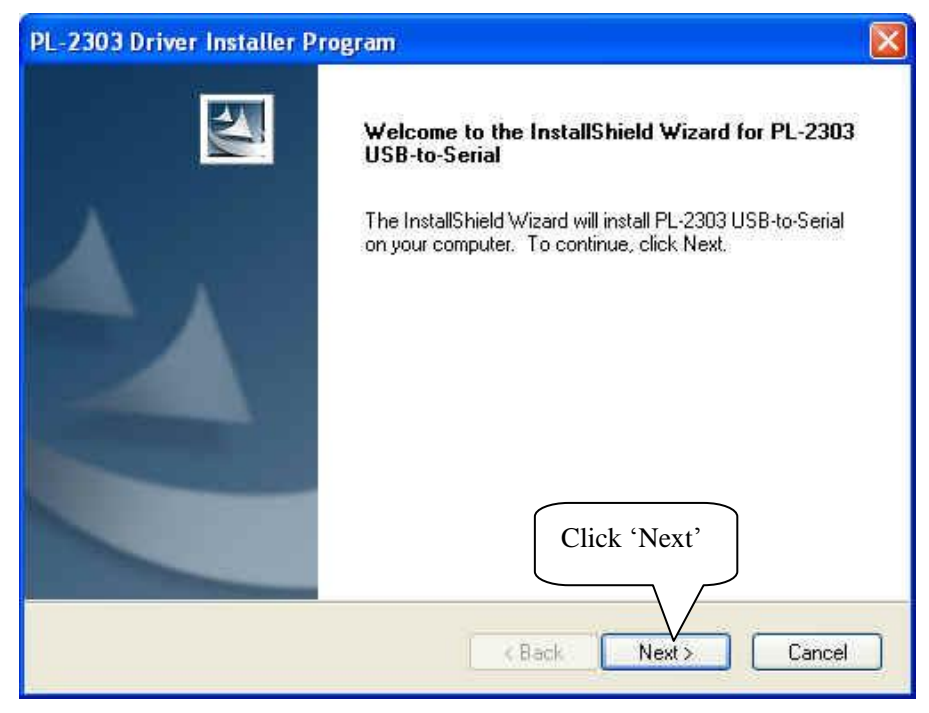

The interface of USB driver installation

| PL-2303 Driver Installer Program                                     |        |
|----------------------------------------------------------------------|--------|
| Setup Status                                                         | AEX.   |
| PL-2303 USB-to-Serial is configuring your new software installation. |        |
| InstallShield                                                        | Cancel |

The interface of USB driver installation

| PL-2303 Driver Installer P | rogram                                                                                                    |
|----------------------------|----------------------------------------------------------------------------------------------------|
|                            | InstallShield Wizard Complete                                                                                  |
|                            | The InstallShield Wizard has successfully installed PL-2303<br>USB-to-Serial. Click Finish to exit the wizard. |
|                            | Click 'Finish' to finish USB<br>driver installation.                                                           |
|                            |                                                                                                    |
|                            | K Back Finish Cancel                                                                                           |

Ē

| 😹 Setup 🔀                                                                    |                                      |
|------------------------------------------------------------------------------|--------------------------------------|
| DriverName Aclas PP7 Frinter                                                 |                                      |
| Printer Setup<br>Set Default Printer<br>Printer Name Acle<br>Connecting port | LPT1<br>LPT2<br>COM1<br>COM2<br>COM3 |
| Printer Port Setup<br>Port : LPT1 Setting                                    |                                      |
| Install Cancel                                                               |                                      |
| Click 'Install'                                                              |                                      |
|                                                                              |                                      |
|                                                                              |                                      |
| <u></u>                                                                      |                                      |
| Setup 🛛                                                                      |                                      |
| Completing the Aclas printer                                                 |                                      |
| Setup Wizard                                                                 |                                      |
| Setup has finished installing Aclas printer on your computer.                |                                      |
|                                                                              |                                      |
| View readme.txt                                                              |                                      |
|                                                                              |                                      |
|                                                                              |                                      |
|                                                                              | 1                                    |
| Click 'Finish'                                                               | J                                    |
|                                                                              |                                      |
| About www.Aclas.com.cn < Back Finish                                         |                                      |

Note:

After installing the printer driver, you can use the printer. If the printer could not work, you can refer to Chapter 1.2 to see the connecting port and make sure that the connecting port you choose is correct and is not being used; then refer to Chapter 1.3 to configure port.

#### **1.2** How to Know the Connecting Port

Connect the PP7X to the computer, follow steps below to know which port is connected. Right click 'My Computer' icon on the desktop, and choose 'Manage':

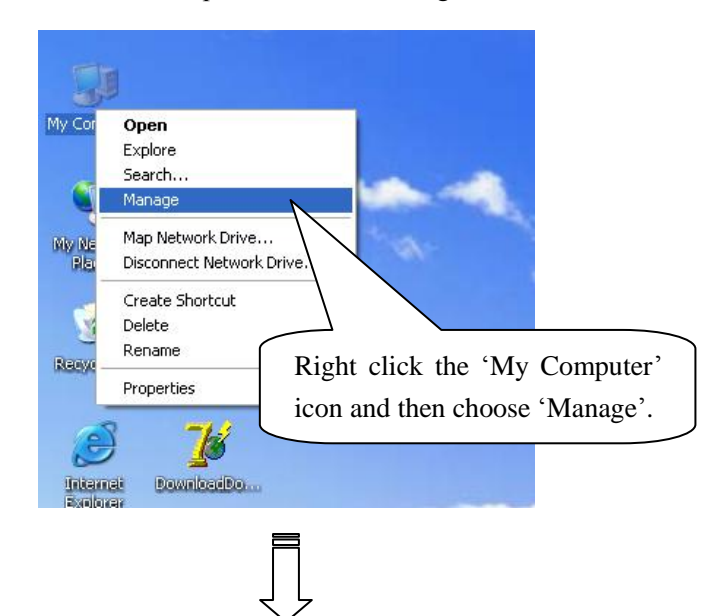

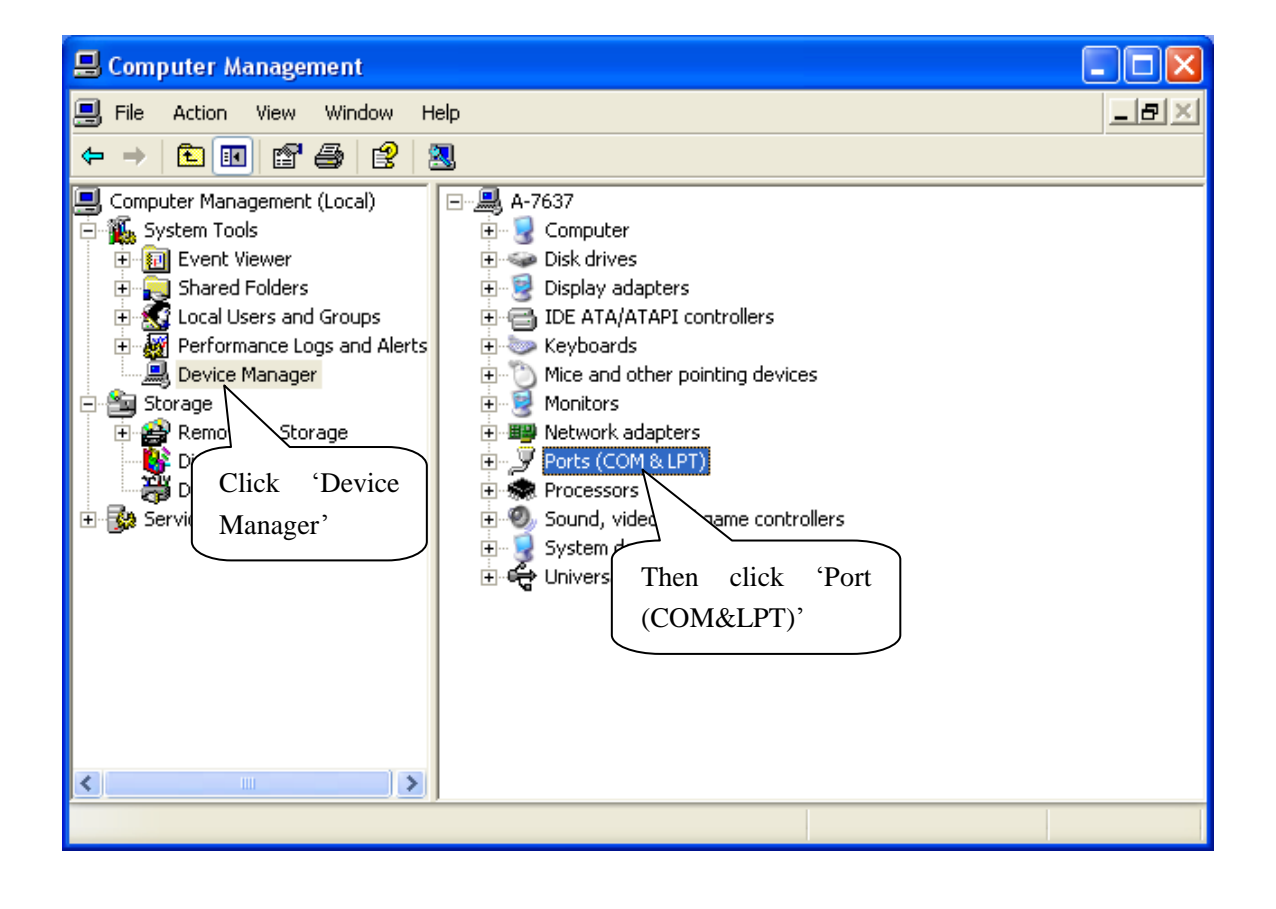

The connecting port of USB printer

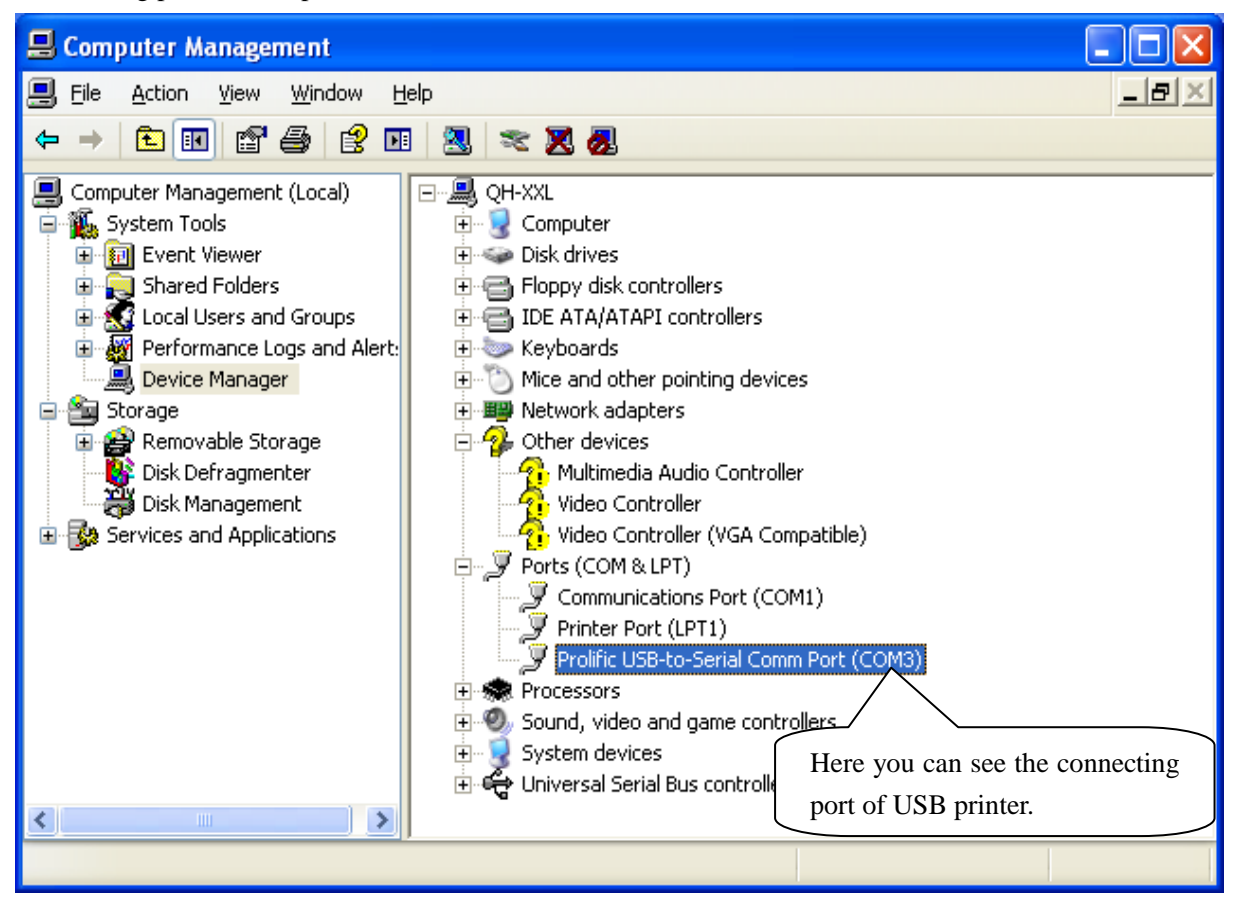

#### The connecting port of serial printer

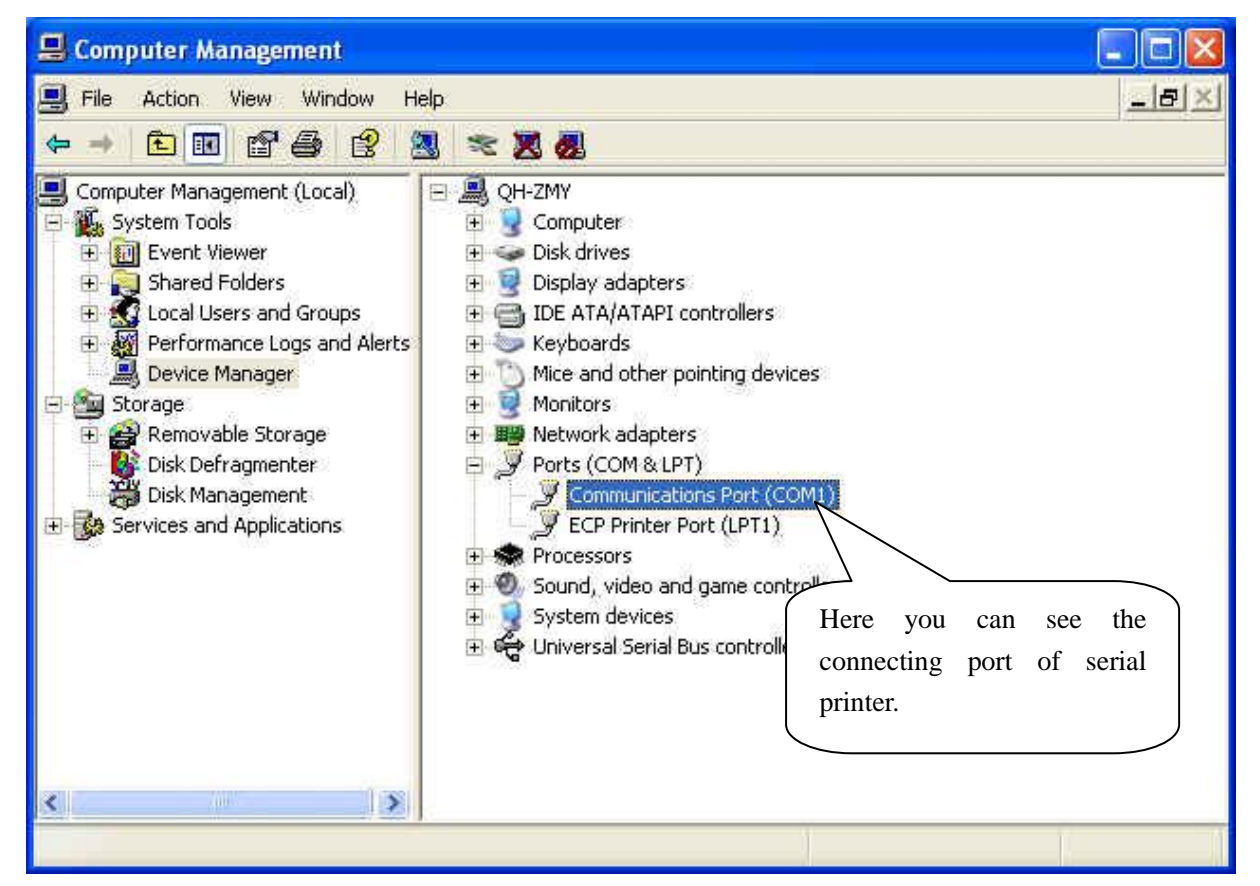

The connecting port of parallel printer

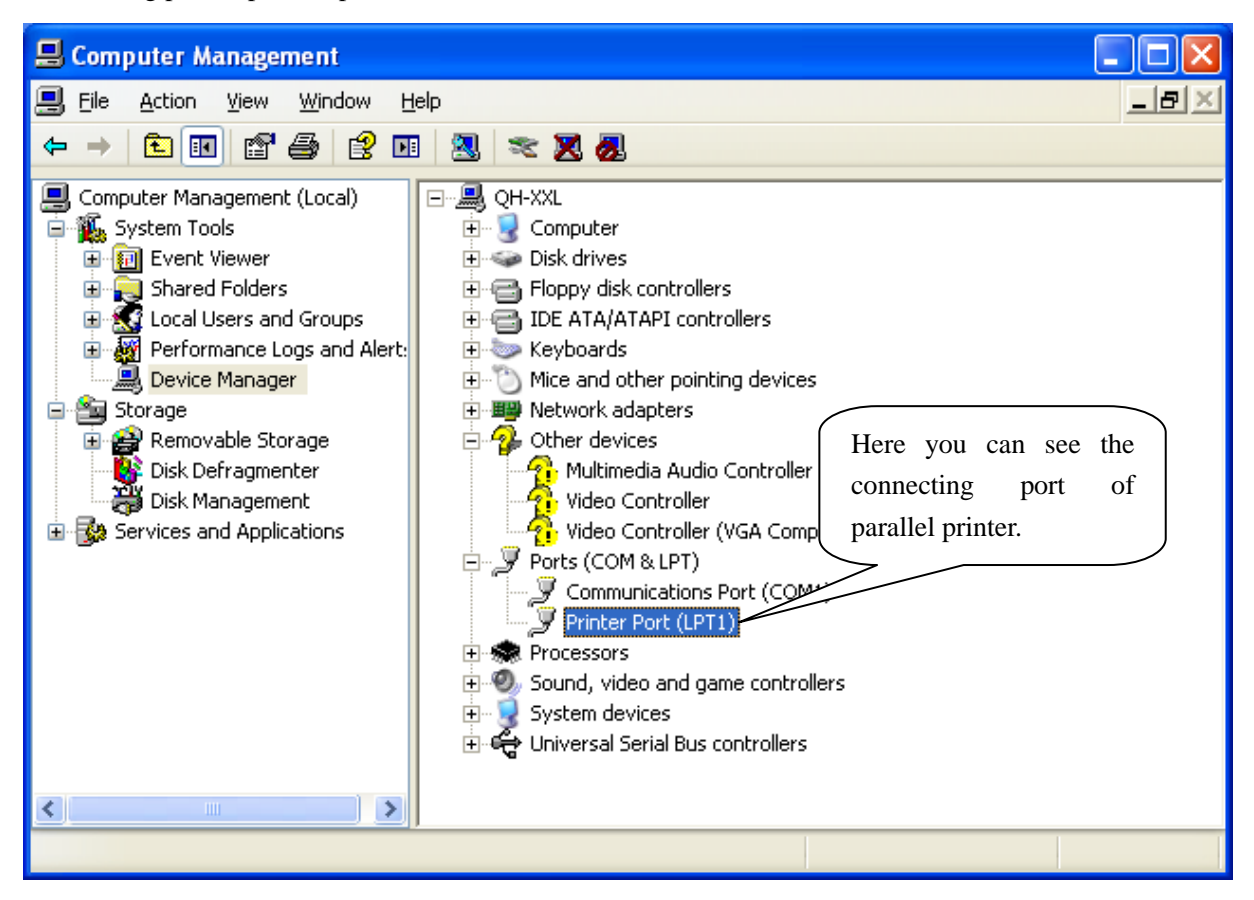

#### **1.3 How to Configure Port**

Step1: Enter 'properties' interface of the printer first to configure port after knowing the connecting port.

If your PC is installed with Windows XP system, please follow the below steps to enter 'properties' interface of the printer.

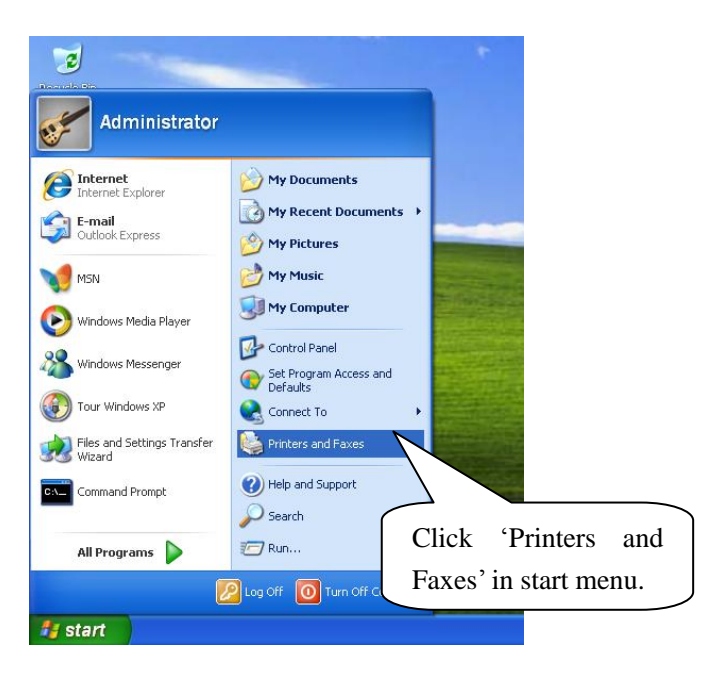

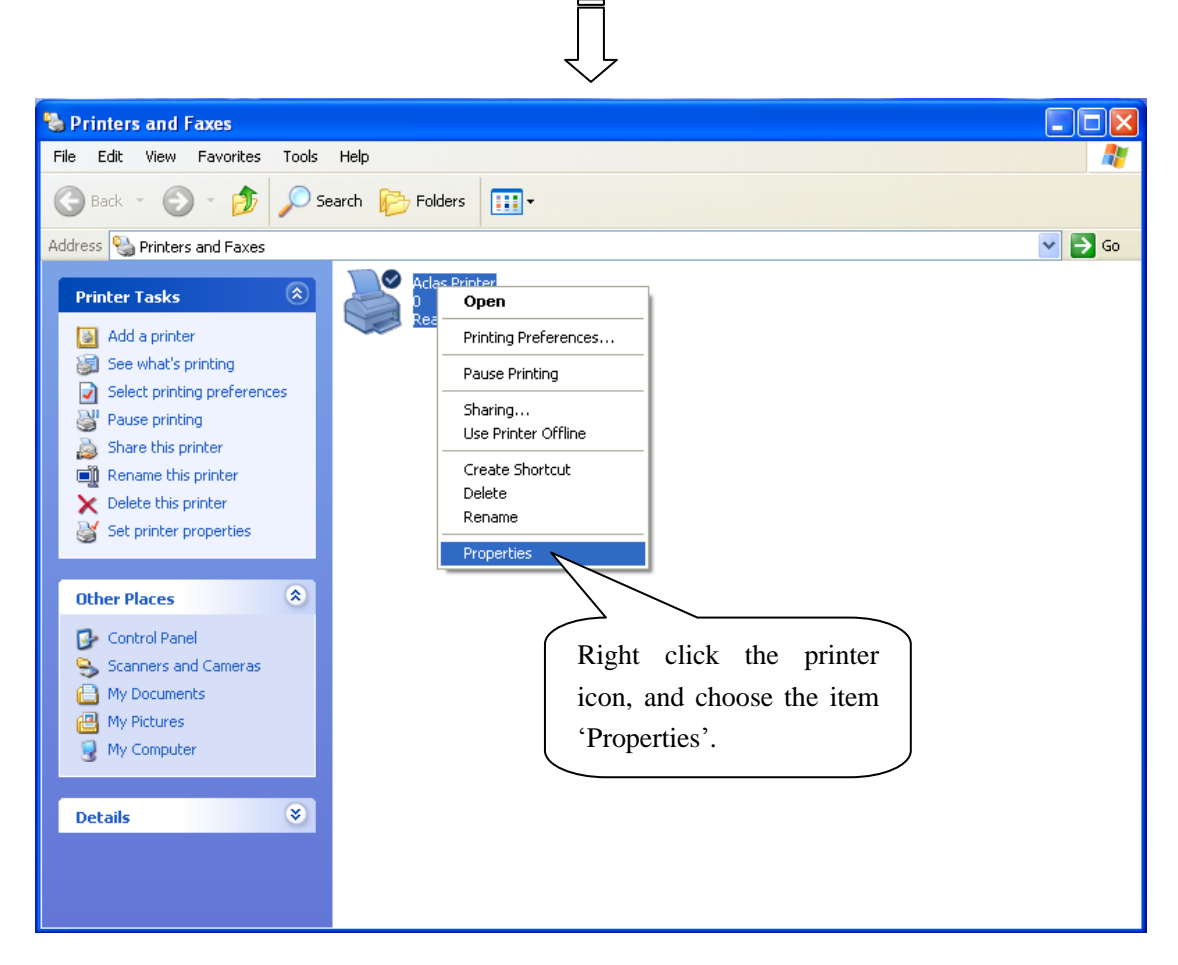

> If your PC is installed with Vista system, please follow the below steps to enter 'properties' interface.

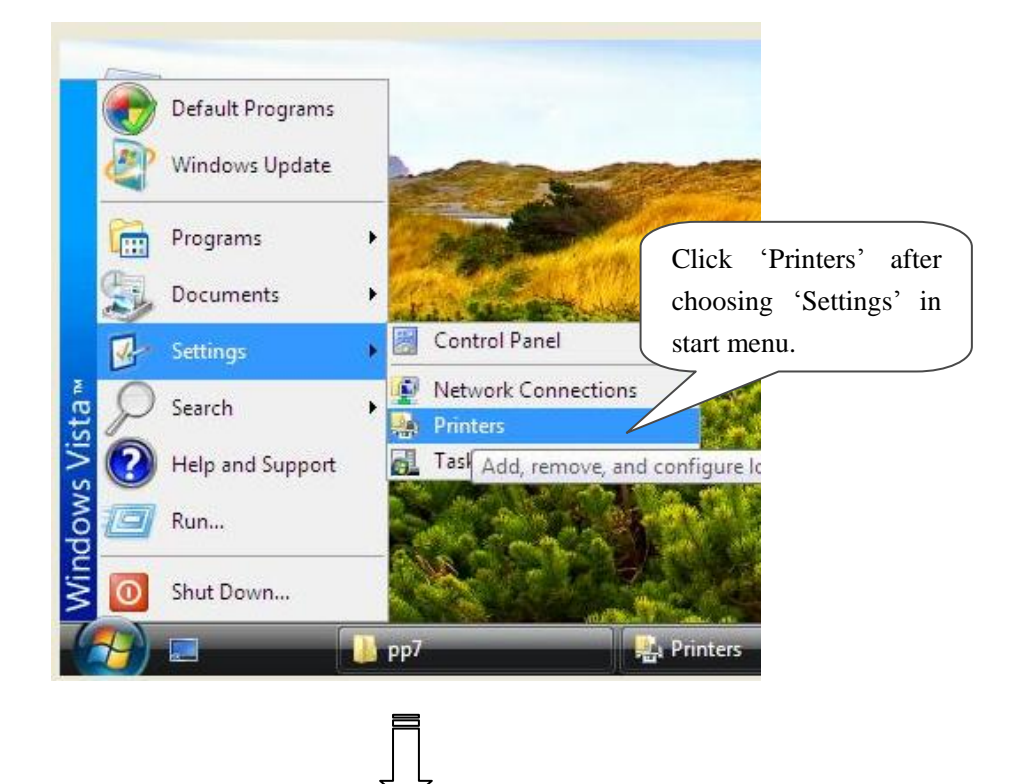

| Control                                                                                           | Pa 🕨 Printers                                                    | ← 4 Search                                                                                    | <b>حک</b> ا ا                                                      |
|---------------------------------------------------------------------------------------------------|------------------------------------------------------------------|-----------------------------------------------------------------------------------------------|--------------------------------------------------------------------|
| File Edit View Tools<br>↓ Organize 	 ☐ ☐ View<br>Favorite Links                                   | Help<br>s 🔻 🐏 Add a printer 👼 See what'<br>Name Documents Status | s printing 👫 Select printing preferences 🏋<br>Comments Location Model                         | Delete this printer » (?)                                          |
| Documents         Pictures         Music         Recently Changed         Searches         Public | Add Printer                                                      | Open       Run as administrator       Printing Preferences       Pause Printing       Sharing | Vriter<br>Open<br>Pause Printing<br>Sharing<br>Use Printer Offline |
|                                                                                                   |                                                                  | Use Printer Offline<br>Refresh<br>Paste<br>Create Shortcut                                    | Delete<br>Properties                                               |
|                                                                                                   |                                                                  | Properties                                                                                    | Choose the item<br>'Properties'.                                   |
| Folders                                                                                           |                                                                  |                                                                                               |                                                                    |

Note: If you are not allowed to access to run as the administrator, please choose the item 'properties' directly after entering the Printer interface, as the window below:

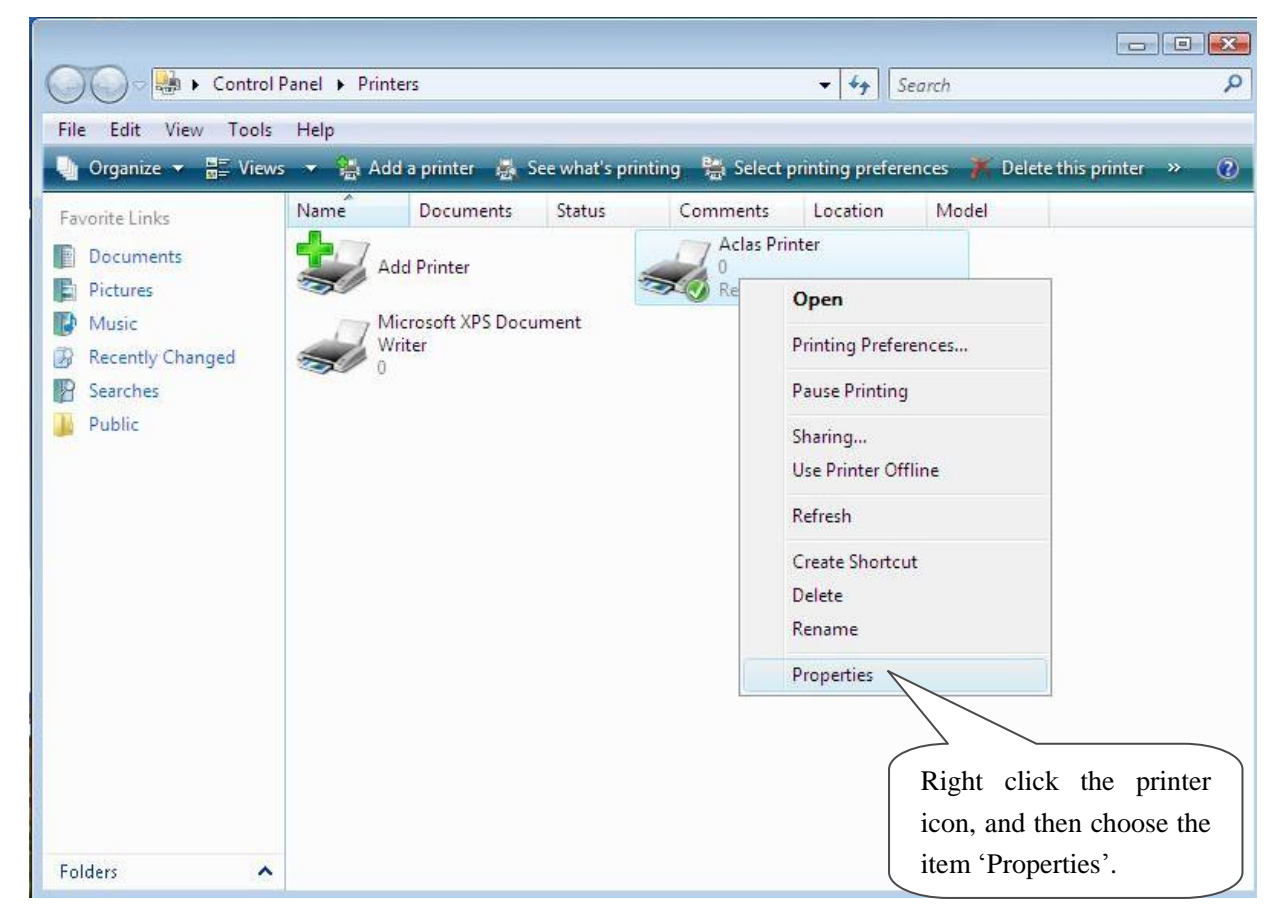

#### Step 2: Choose connecting port

Choose the connecting port that you have known from Chapter 1.2. For example, the connecting port of the USB printer known from Chapter 1.2 is COM3, so you should choose COM3 in the following interface. Take the port configuration of USB printer in Windows XP system as an example:

| 👹 Aclas Printer Properties 📀 🔀                                                          |  |  |  |  |  |
|-----------------------------------------------------------------------------------------|--|--|--|--|--|
| General Sharing Ports Advanced Device Settings About                                    |  |  |  |  |  |
| Aclas Printer Choose this item.                                                         |  |  |  |  |  |
| Print to the following port(s). Documents will print to the first free<br>checked port. |  |  |  |  |  |
| Port Description Printer                                                                |  |  |  |  |  |
| LPT1: Printer Port Select the                                                           |  |  |  |  |  |
| LPT2: Printer Port<br>LPT2: Printer Port<br>Connecting port.                            |  |  |  |  |  |
| COM1: Serial Port                                                                       |  |  |  |  |  |
| COM2: Serial Port                                                                       |  |  |  |  |  |
| COM3: Serial Port                                                                       |  |  |  |  |  |
| CDM4: Serial Port                                                                       |  |  |  |  |  |
| Add Port Delete Port Configure Port                                                     |  |  |  |  |  |
| Enable bidirectional support                                                            |  |  |  |  |  |
| Enable printer pooling Click it.                                                        |  |  |  |  |  |
|                                                                                         |  |  |  |  |  |
| OK Cancel Apply                                                                         |  |  |  |  |  |

Step 3: configure port

Note: Parallel printers could skip this step, and go to step 4 directly.

| 📽 Aclas printer Properties 🔹 💽 🔀                                                       |  |  |  |  |
|----------------------------------------------------------------------------------------|--|--|--|--|
| General Sharing Ports Advanced Device Settings About                                   |  |  |  |  |
| Aclas printer                                                                          |  |  |  |  |
| Print to the following port(s). Documents will print to the first free checked port.   |  |  |  |  |
| Port Description Printer 🔼                                                             |  |  |  |  |
| LPT1: Printer Port     LPT2: Printer Port     LPT3: Printer Port     COM2: Serial Port |  |  |  |  |
| COM3: Serial Port Aclas printer                                                        |  |  |  |  |
| CIICK It                                                                               |  |  |  |  |
| Add Port Delete Port Configure Port                                                    |  |  |  |  |
| Enable bidirectional support     Enable printer pooling                                |  |  |  |  |
| OK Cancel Apply                                                                        |  |  |  |  |

Bits per second: USB printer choose 460800, serial printer choose 115200.

| COM3 Properties  |           | ? 🔀                    |
|------------------|-----------|------------------------|
| Port Settings    |           |                        |
|                  |           | Choose bits per second |
| Bits per second: | 460800    | ×                      |
| Data bits:       | 8         | ×                      |
| Parity:          | None      | Choose the item        |
| Stop bits:       | 1         | 'Hardware'             |
| Flow control:    | Hardware  |                        |
| Click 'OK'       | Restore I | Defaults               |
|                  | K Cancel  | Apply                  |

#### Step 4: finish port configuration

|                            | 👹 Aclas Printer Properties                                                 |                                              | ? 🛛                                                  |
|----------------------------|----------------------------------------------------------------------------|----------------------------------------------|------------------------------------------------------|
|                            | General Sharing Ports Advan                                                | ced Device Settings /                        | About                                                |
| Choose the it<br>'General' | tem Aclas Printer Comment:                                                 |                                              |                                                      |
|                            | M <u>o</u> del: Aclas Printer<br>Features<br>Color: No<br>Double-sided: No | Paper available:<br>Aclas Printer 80(72.1)X2 | 297 mm                                               |
|                            | Staple: No<br>Speed: 8 ppm<br>Maximum resolution: 203 dpi                  | Professors Print                             | Click it to print test page,<br>and then click 'OK'. |
|                            |                                                                            | OK Cance                                     |                                                      |

#### 2 Ethernet /WIFI Printer Driver Installation

#### 2.1 Printer Driver Installation

Connect the PP7X to PC, run the attached CD-disk and double click the file 'Aclas printer.exe' in the folder 'Aclas Printer' to install the printer driver.

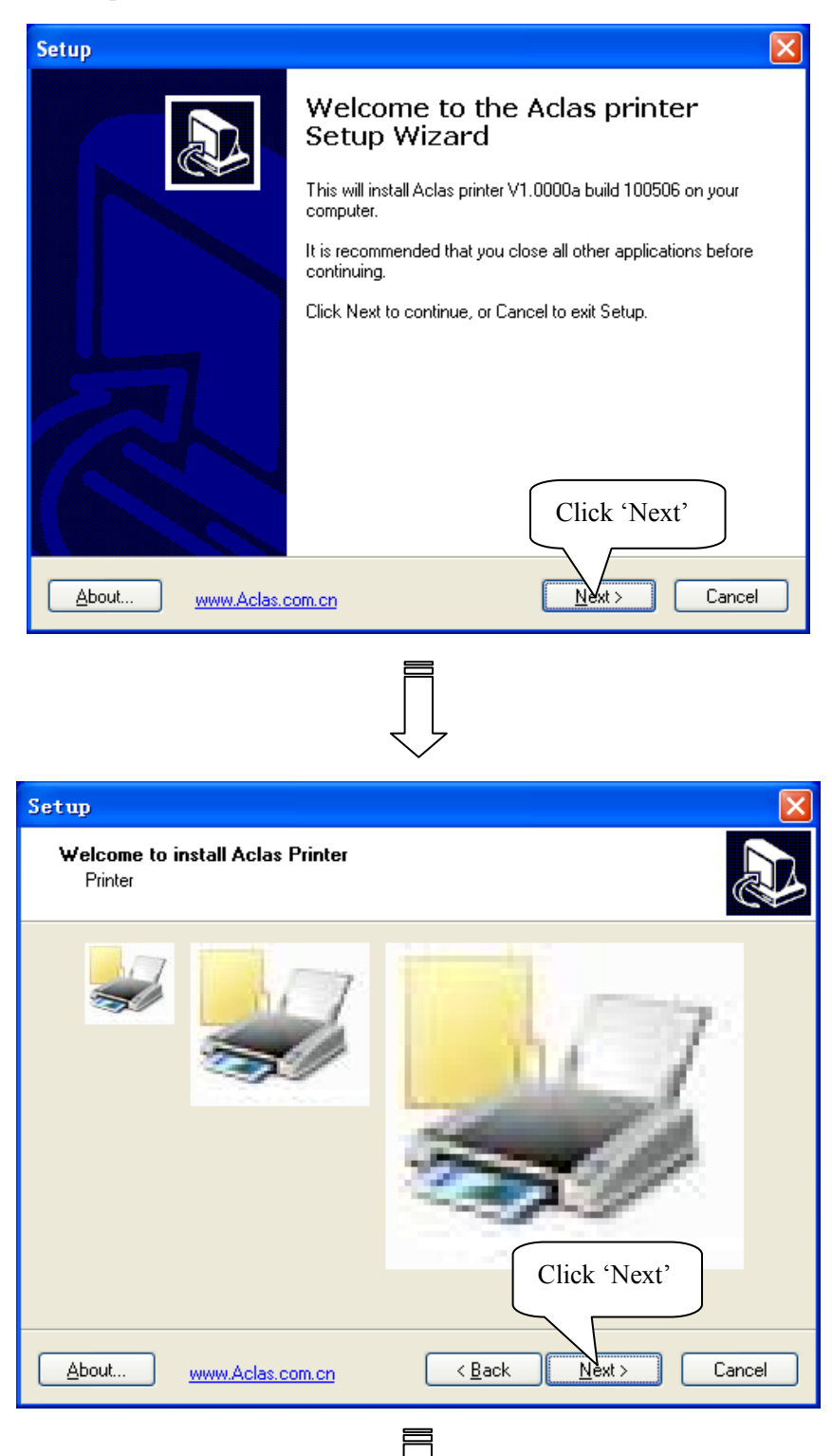

| Setup                                                                                                    | 3                              |
|----------------------------------------------------------------------------------------------------|--------------------------------|
| Select Destination Location<br>Where should Aclas printer be installed?                                         |                                |
| Setup will install Aclas printer into the following folder.                                                     | vse' to select<br>on location. |
| To continue, click Next. If you would like to select a different folder, click Browse<br>F:\AclasPrinter Browse |                                |
|                                                                                                    |                                |
| Click 'Next'                                                                                                    |                                |
| At least 6.9 MB of free disk space is required.                                                                 |                                |
| About www.Aclas.com.cn < Back Next > Cancel                                                                     |                                |
|                                                                                                    |                                |
| Setup                                                                                                    |                                |
| Ready to Install<br>Setup is now ready to begin installing Aclas printer on your computer.                      |                                |
| Click Install to continue with the installation, or click Back if you want to review or<br>change any settings. |                                |
| Destination location:<br>F:VAclasPrinter                                                                        |                                |
| Here shows the destination location.                                                                            |                                |
| Click (Install)                                                                                                 |                                |
| Click Install                                                                                                   |                                |
| About www.Aclas.com.cn < Back Install Cancel                                                                    |                                |
|                                                                                                    |                                |

## 

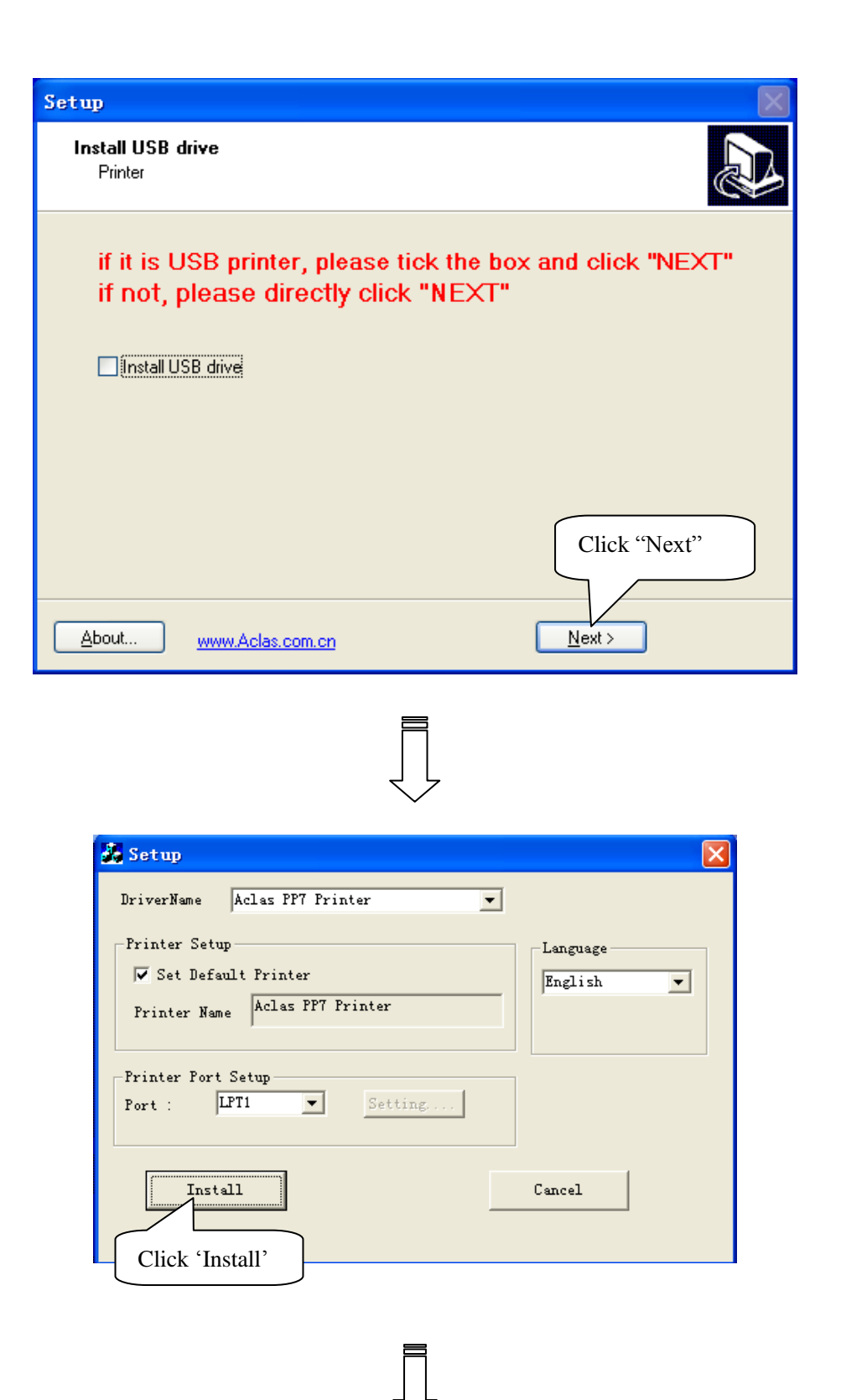

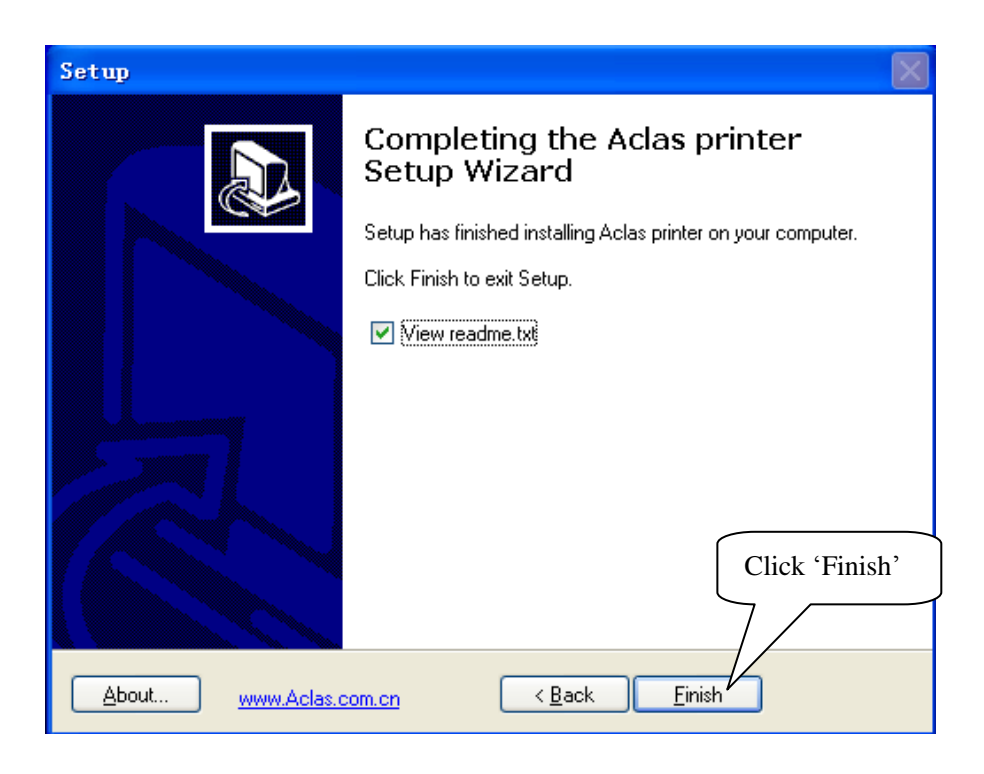

#### 2.2 Create and Configure Port

After installing printer driver, create and configure port. Please follow steps below:

Step1: Enter 'properties' interface of the printer first.

If your PC is installed with Windows XP system, please follow the below steps to enter 'properties' interface.

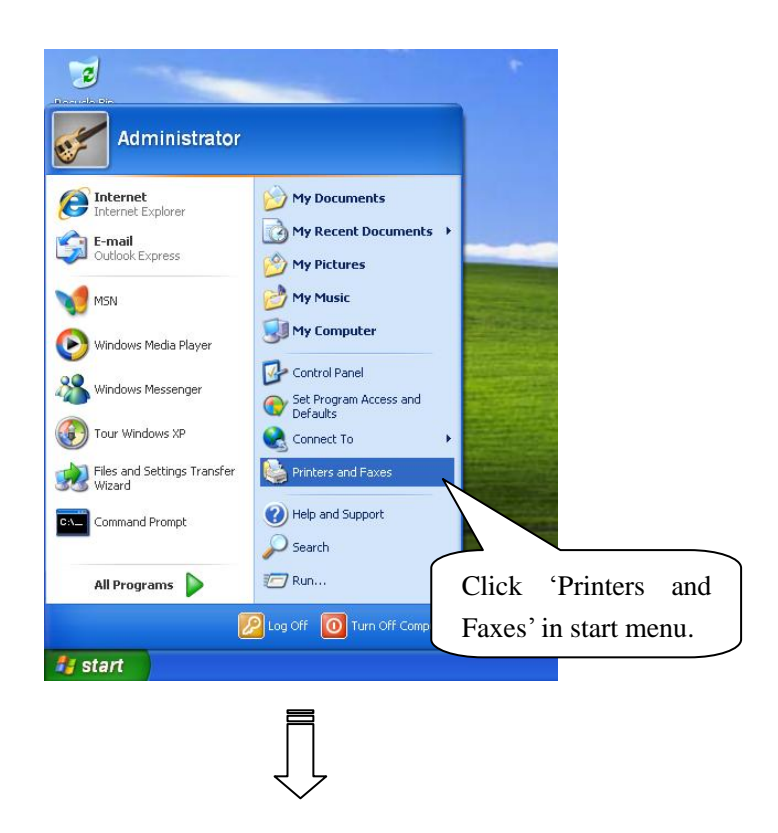

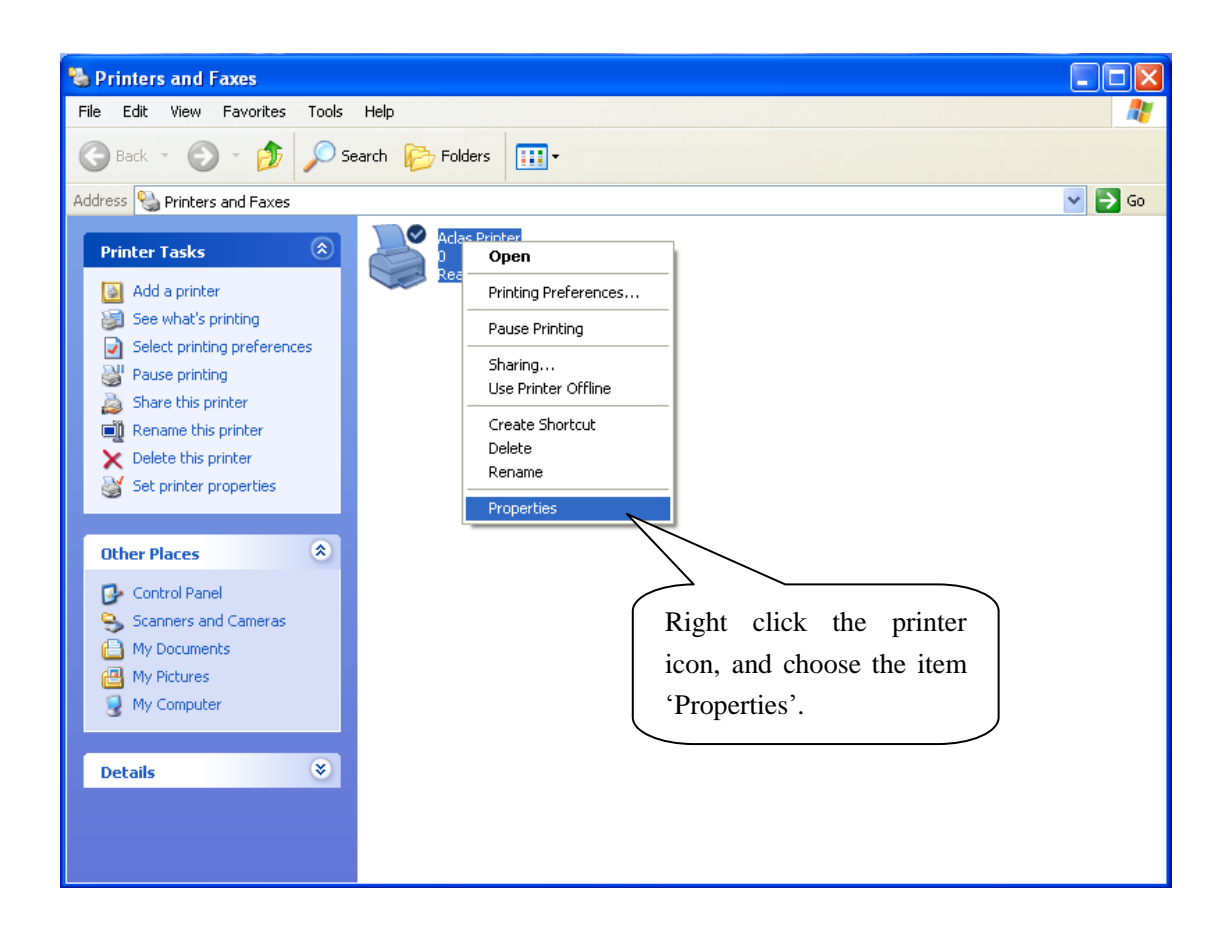

> If your PC is installed with Vista system, please follow the below steps to enter 'properties' interface.

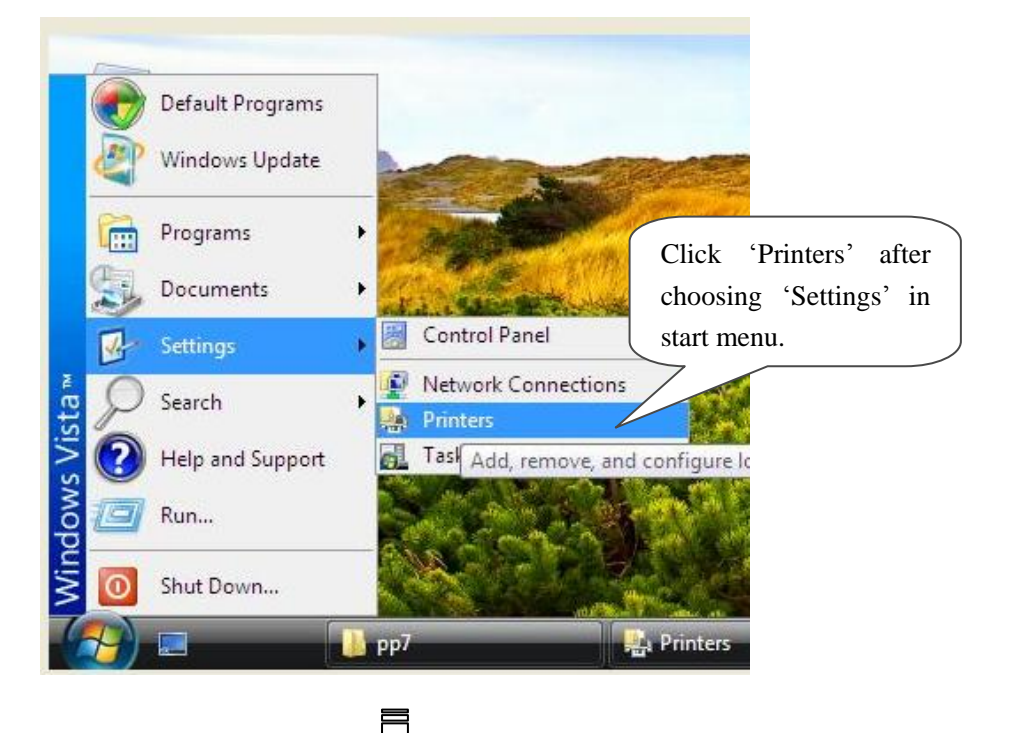

| COCO 💀 🖌 Control                                | Pa 🕨 Printers                             | ✓ 4→ Search                                                                                                    | <del></del> ۵                                                                    |
|-------------------------------------------------|-------------------------------------------|----------------------------------------------------------------------------------------------------|----------------------------------------------------------------------------------|
| File Edit View Tools                            | Help<br>s 👻 🞇 Add a printer 🛛 👼 See what' | s printing 📲 Select printing preferences 🌾                                                                         | Delete this printer » (?)                                                        |
| Favorite Links Documents For Pictures           | Name Documents Status                     | Comments Location Model                                                                                            | Microsoft XPS Document<br>Writer                                                 |
| Music<br>Recently Changed<br>Searches<br>Public | Click this it                             | em.<br>Run as administrator<br>Printing Preferences<br>Pause Printing<br>Sharing<br>Use Printer Offline<br>Refresh | Open<br>Pause Printing<br>Sharing<br>Use Printer Offline<br>Delete<br>Properties |
|                                                 |                                           | Paste<br>Create Shortcut<br>Delete<br>Rename<br>Properties                                                         | Choose the item<br>'Properties'.                                                 |
| Folders 🔦                                       |                                           |                                                                                                    |                                                                                  |

Note: If you are not allowed to access to run as the administrator, please choose the item 'properties' directly after entering the Printer interface, as the window below:

| File Edit View Tools                                                                                                    | Help<br>/s 💌 🍽 Add a prir | nter 📇 Se                       | e what's printing                   | Select                                                                                                    | printing pref                                  | erences                                             | 🏋 Delete this ori            | nter »                | (2)    |
|----------------------------------------------------------------------------------------------------|---------------------------|---------------------------------|-------------------------------------|----------------------------------------------------------------------------------------------------|------------------------------------------------|-----------------------------------------------------|------------------------------|-----------------------|--------|
| <ul> <li>Organize ▼ E Viev</li> <li>Favorite Links</li> <li>Documents</li> <li>Pictures</li> <li>Music</li> <li>Recently Changed</li> <li>Searches</li> <li>Public</li> </ul> | Add a prin                | iter 😹 Se<br>ter<br>t XPS Docur | e what's printing<br>Status<br>ment | Aclas Provide the second second secon | Create Short<br>Delete<br>Rename<br>Properties | erences<br>Mor<br>ferences<br>ng<br>Offline<br>tcut | Right click<br>icon, and the | the<br>n cho<br>ies'. | printe |

Step 2: create and configure port. Take the port creation and configuration in Windows XP system as an example:

| 📽 Aclas Printer Properties                                                                                                    | ?×   |
|----------------------------------------------------------------------------------------------------|------|
| General Sharing Ports Advanced Device Settings About                                                                                                    |      |
| Aclas Printer Choose the item 'Ports'. Print to the following port(s). Documents will print to the first free checked port.                               | _    |
| Port Description Printer                                                                                                    |      |
| LPT2: Printer Port     LPT3: Printer Port     COM1: Serial Port     COM2: Serial Port     COM3: Serial Port     COM4: Serial Port     FILE: Print to File |      |
| Add Port Delete Port Configure Port                                                                                                    | ן כ  |
| Enable bidirectional Click it                                                                                                    |      |
| OK Cancel A                                                                                                    | pply |

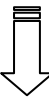

| Printer Ports                                                  | ? 🛛                |
|----------------------------------------------------------------|--------------------|
| <u>Available port types:</u>                                   |                    |
| Local Port<br>Microsoft Document Imagi<br>Standard TCP/IP Port | ing Writer Monitor |
|                                                                | Select this item   |
| New Port Type                                                  | New Port Cancel    |
|                                                                | Click it           |
|                                                                |                    |

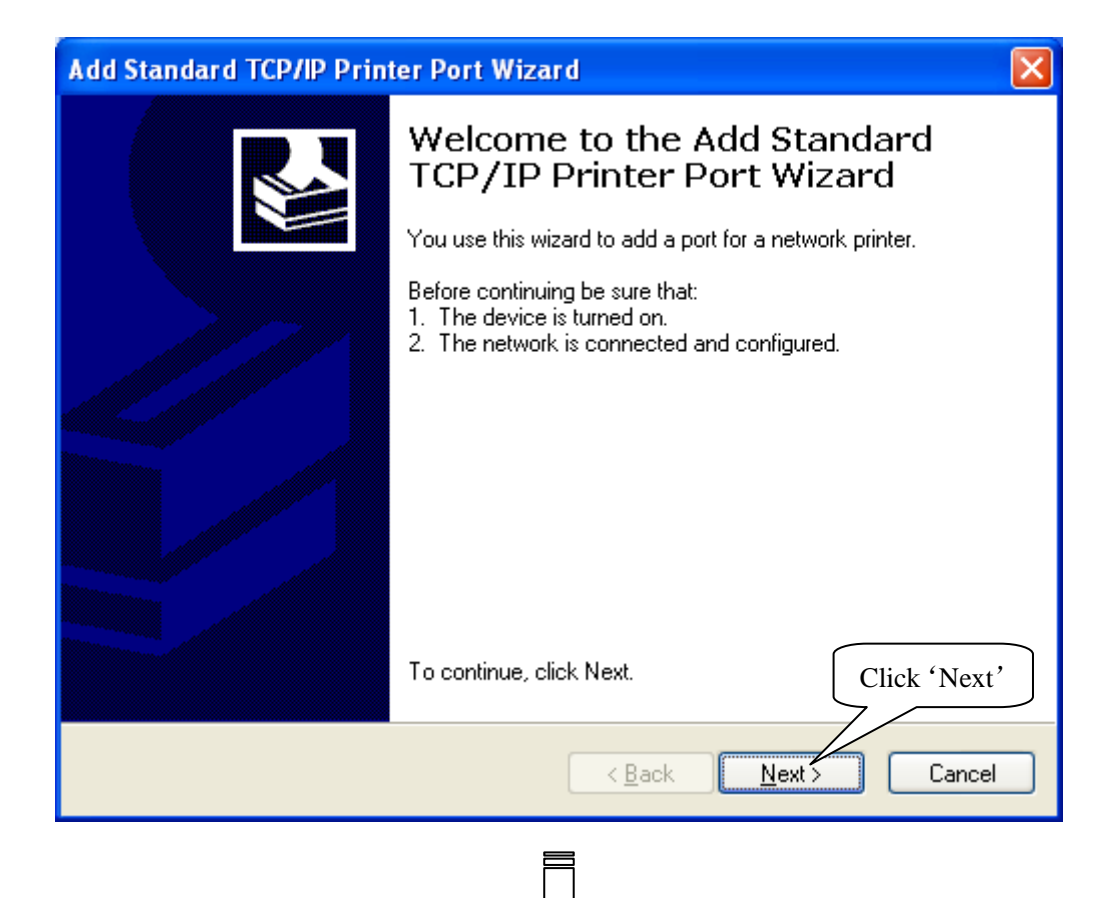

| Add Standard TCP/IP Printer P              | ort Wizard 🛛 🔀                                                        |
|--------------------------------------------|-----------------------------------------------------------------------|
| Add Port<br>For which device do you want t | to add a port?                                                        |
| Enter the Printer Name or IP ad            | dress, and a port name for the desired device.                        |
| Printer Name or IP <u>A</u> ddress:        | 192.168.1.7                                                           |
| <u>P</u> ort Name:                         | IP_192.168.1.7<br>Input the printer IP<br>address, then click 'Next'. |
|                                            | < <u>B</u> ack <u>N</u> ext > Cancel                                  |

| Add Standard TCP/IP Prin                                                                                                    | ter Port Wizard 🛛 🔀                                                                                                    |
|----------------------------------------------------------------------------------------------------|----------------------------------------------------------------------------------------------------|
| Additional Port Information<br>The device could not be                                                                                                    | on Required<br>identified.                                                                                                 |
| The device is not found on th<br>1. The device is turned on.<br>2. The network is connected<br>3. The device is properly con<br>4. The address on the previo | choose device type, we suggest that<br>you choose 'Generic Network Card'<br>in the standard type and then click<br>'Next'. |
| If you think the address is not<br>the address and perform anot<br>select the device type below.                                                             | correct, click Back to return evious page. Then correct<br>her search on the network a are sure the address is correct,    |
| Device Type                                                                                                    |                                                                                                    |
|                                                                                                    | etwork Card                                                                                                    |
| O <u>C</u> ustom <u>Settings</u> .                                                                                                    |                                                                                                    |
|                                                                                                    | < <u>B</u> ack <u>N</u> ext > Cancel                                                                                       |
|                                                                                                    |                                                                                                    |
| Add Standard TCP/IP Prin                                                                                                    | ter Port Wizard 🛛 🔀                                                                                                    |
|                                                                                                    | Completing the Add Standard<br>TCP/IP Printer Port Wizard                                                                  |
|                                                                                                    | You have selected a port with the following characteristics.                                                               |
|                                                                                                    | SNMP: No                                                                                                    |
|                                                                                                    | Protocol: RAW, Port 9100                                                                                                   |
|                                                                                                    | Device: 132.168.1.7<br>Port Name: IP 192.168.1.7                                                                           |
|                                                                                                    | Adapter Type: Generic Network Card                                                                                         |
|                                                                                                    | To complete this wizard, click Finish.                                                                                     |
|                                                                                                    | < <u>B</u> ack Finish Cancel                                                                                               |

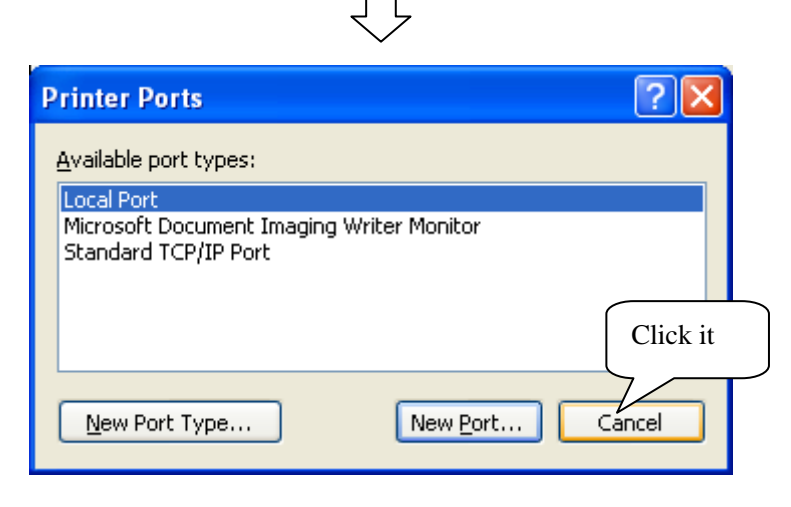

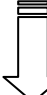

| 👹 Aclas Printer Prope                         | erties                         | ? 🔀                       |
|-----------------------------------------------|--------------------------------|---------------------------|
| General Sharing Ports                         | Advanced Device Settin         | ngs About                 |
| Aclas Printer                                 |                                |                           |
| Print to the following port(<br>checked port. | s). Documents will print to th | Choose Port that has been |
| Port                                          | Description P                  | created and then click    |
| Сомз:                                         | Serial Port                    | 'Apply'.                  |
| 🗆 сом4:                                       | Serial Port                    | 7                         |
| FILE:                                         | Print to File                  |                           |
| IP_192.168.1.7                                | Standard TCP/IP Port           |                           |
| Microsoft Docum                               | Local Port Mi                  | icrosoft Office Doc       |
| Aclas Printer:                                | Local Port                     | <u>~</u>                  |
| <                                             | III                            |                           |
| Add Port                                      | Delete Port                    | Configure Port            |
| Enable bidirectional su                       | IDDOL                          |                           |
| Enable printer pooling                        |                                |                           |
|                                               |                                |                           |
|                                               |                                |                           |
|                                               | Close                          | Cancel Apply              |

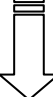

| 💐 Aclas Printer Properties 🛛 🔹 💽                                                 |  |  |  |  |  |
|----------------------------------------------------------------------------------|--|--|--|--|--|
| General Sharing Ports Advanced Device Settings About                             |  |  |  |  |  |
| Printer                                                                          |  |  |  |  |  |
| Print Choose the item 'General'. to the first free checked port.                 |  |  |  |  |  |
| Port Description Printer                                                         |  |  |  |  |  |
| COM2: Serial Port COM3: Serial Port COM4: Serial Port FILE: Print to File        |  |  |  |  |  |
| ☑ IP_1 Standard TCP/IP Port Aclas Printer                                        |  |  |  |  |  |
| Micr Local Port     Microsoft Office Document I     Acla Local Port              |  |  |  |  |  |
| Add Por <u>t D</u> elete Port <u>C</u> onfigure Port                             |  |  |  |  |  |
| <ul> <li>Enable bidirectional support</li> <li>Enable printer pooling</li> </ul> |  |  |  |  |  |
|                                                                                  |  |  |  |  |  |
|                                                                                  |  |  |  |  |  |

## 

| 👹 Aclas Printer Properties    | ? 🔀                                 |
|-------------------------------|-------------------------------------|
| General Sharing Ports Advance | ced Device Settings About           |
| Aclas Printer                 |                                     |
| Location:                     |                                     |
| <u>C</u> omment:              |                                     |
| Model: Aclas Printer          |                                     |
| Features                      |                                     |
| Color: No                     | Paper available:                    |
| Double-sided: No              | Aclas Printer 80(72.1)X297 mm       |
| Staple: No                    |                                     |
| Speed: 8 ppm                  | Click it to print the test page     |
| Maximum resolution: 203 dpi   | and then click 'OK'.                |
| Printing F                    | Preferences Print <u>I</u> est Page |
|                               | OK Cancel Apply                     |

#### **3** BT Printer Driver Installation

The communication distance of PP7 blue tooth printer is up to 10m without obstacle.

#### 3.1 Printer Driver Installation

Connect the PP7X to PC, run the attached CD-disk and double click the file 'Aclas printer.exe' in the folder 'Aclas Printer' to install the printer driver.

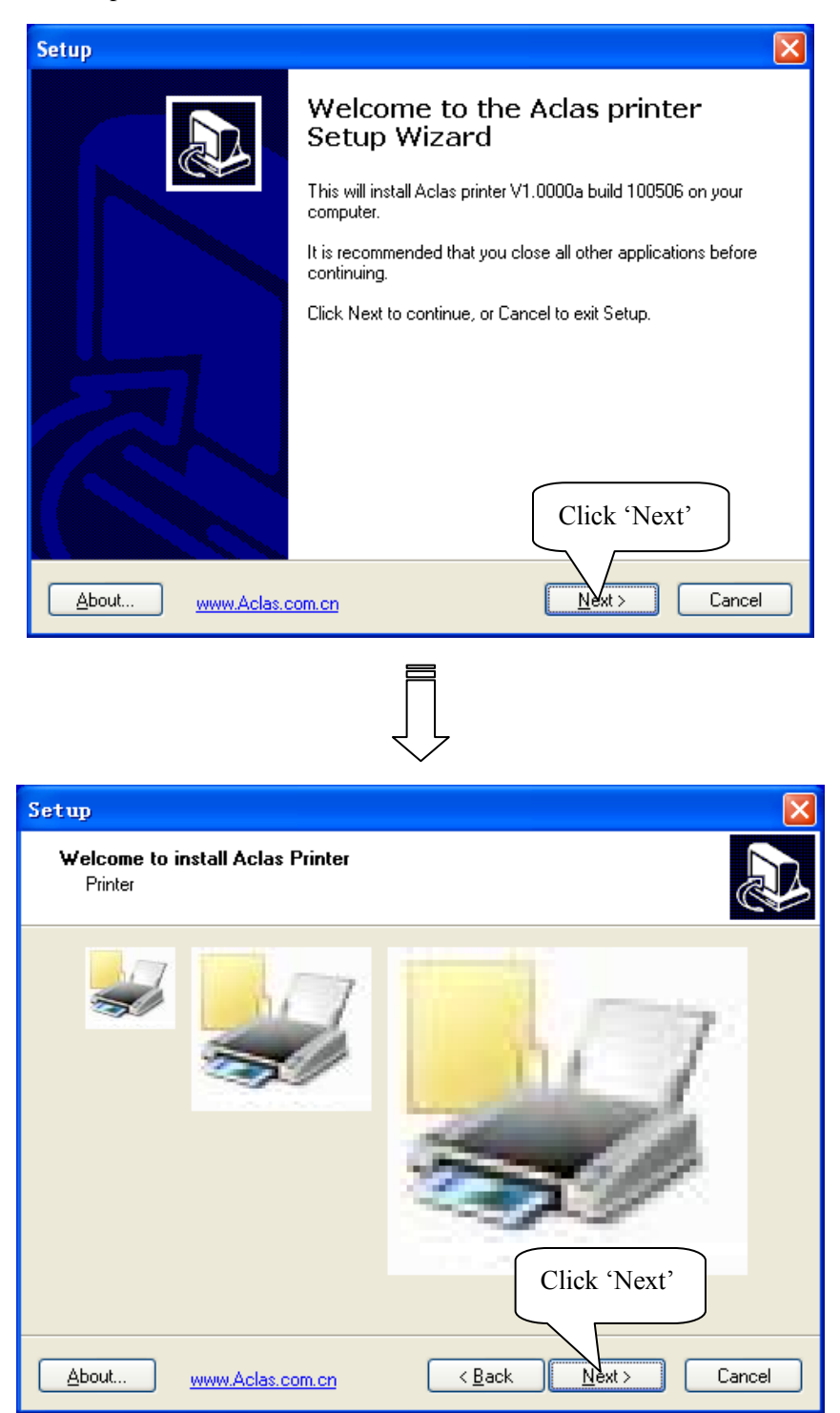

| Setup 🔀                                                                                                    |
|----------------------------------------------------------------------------------------------------|
| Select Destination Location         Where should Aclas printer be installed?                                                                                                    |
| Setup will install Aclas printer into the following folder. Click 'Browse' to select the destination location.                                                                               |
| To continue, click Next. If you would like to select a different folder, click Browse                                                                                                    |
| At least 6.9 MB of free disk space is required.         At least 6.9 MB of free disk space is required.         About         Wwww.Aclas.com.on         < Back         Next >         Cancel |
|                                                                                                    |
| Setup  Ready to Install  Setup is now ready to begin installing Aclas printer on your computer.                                                                                              |
| Click Install to continue with the installation, or click Back if you want to review or<br>change any settings.                                                                              |
| Destination location:<br>F: \AclasPrinter<br>Here shows the destination<br>location.                                                                                                    |
| Click 'Install'                                                                                                    |
|                                                                                                    |

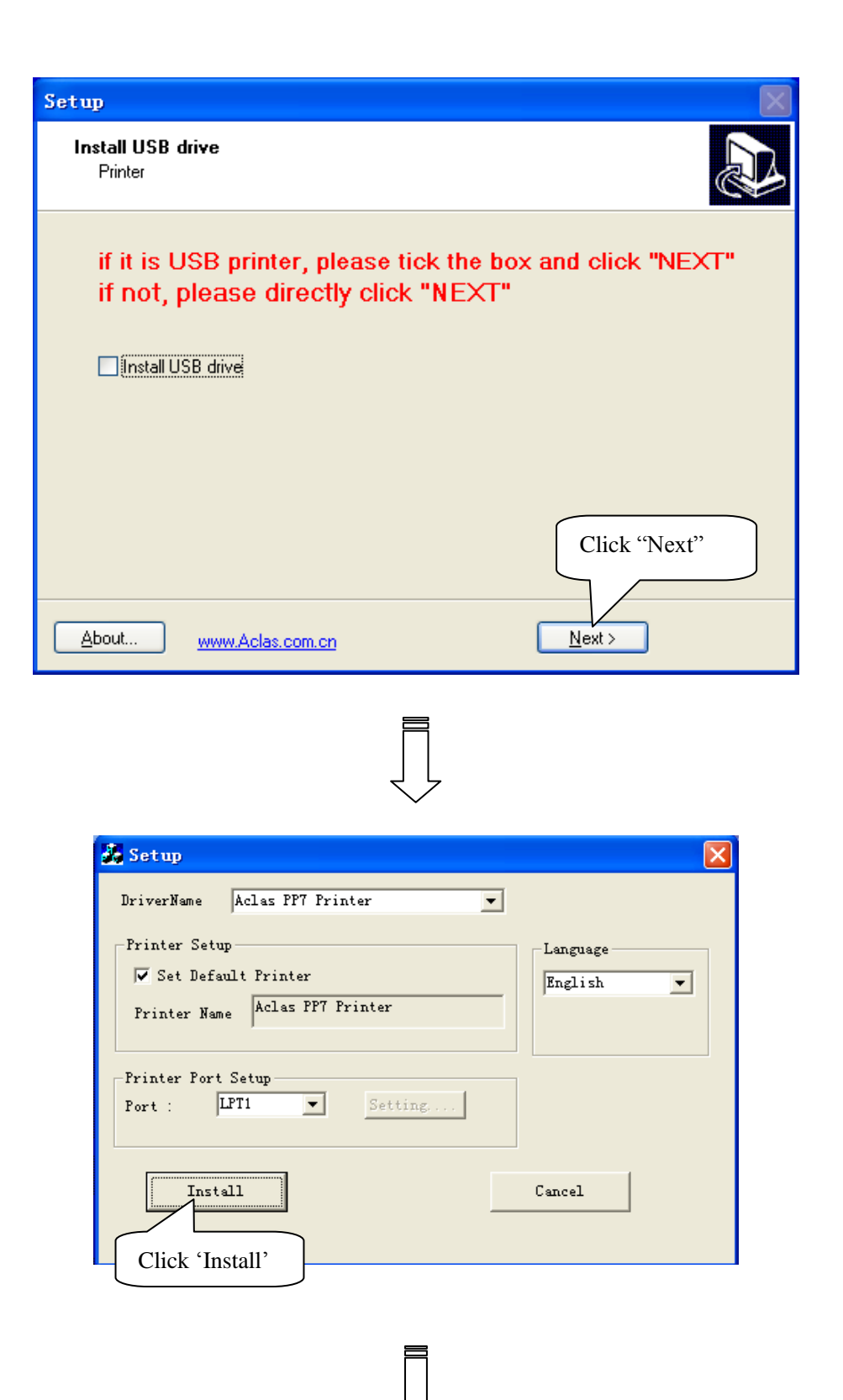

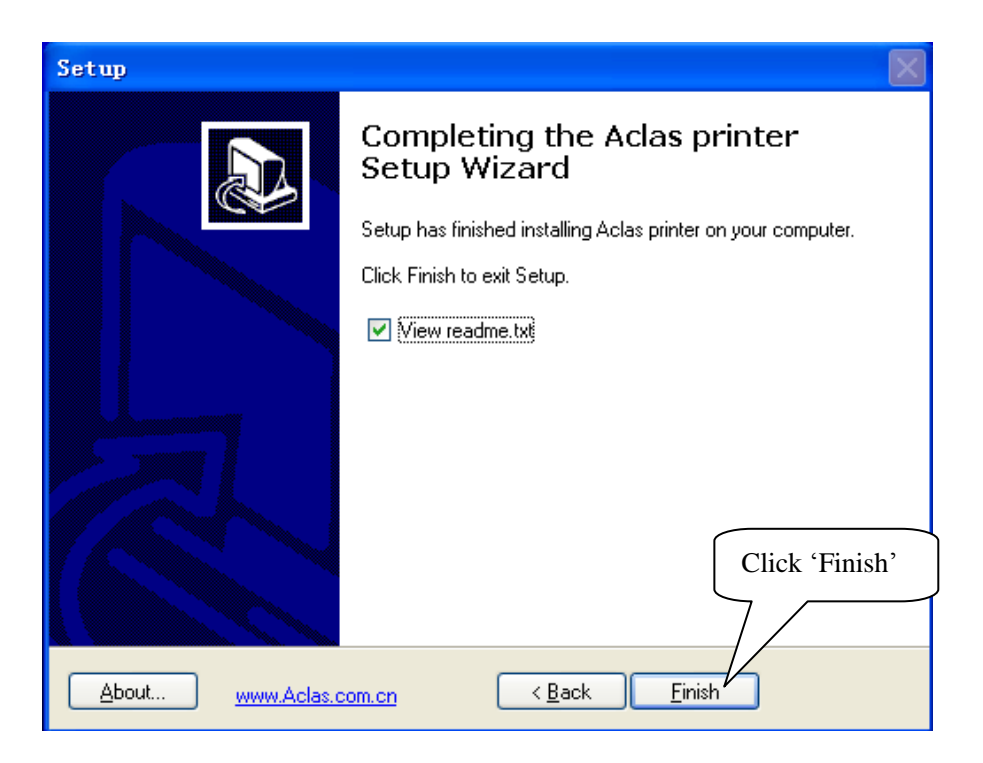

#### **3.2 BT Dongle Installation**

### To connect PP7 blue tooth printer to PC, users may buy an Aclas BT dongle to enable PC with blue tooth function.

The advantage of the Aclas BT dongle is: it could quickly find the surrounding BT devices that will be matched with rather than costing a long time to search the device.

This method is suitable for windows XP/VISTA OS.

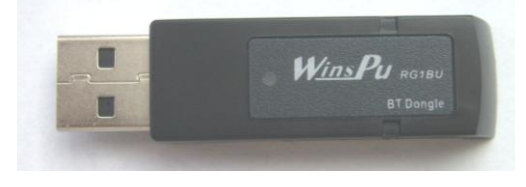

Insert the BT dongle into the USB port of PC. The lower right corner of screen will show the icon double click it. You can find the Bluetooth icon on the Control Panel in a few seconds as the following picture.

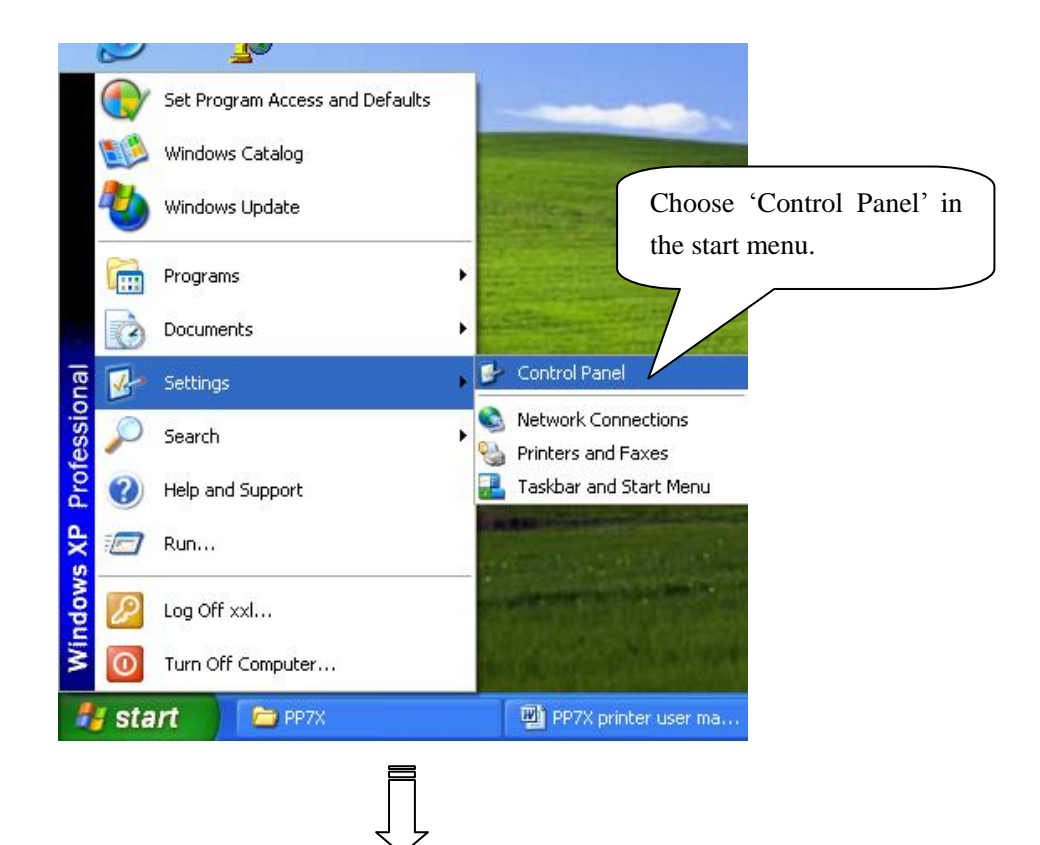

| 🕑 Control Panel                                                 |                               |                      |                           |                         |                      |                             |        |
|-----------------------------------------------------------------|-------------------------------|----------------------|---------------------------|-------------------------|----------------------|-----------------------------|--------|
| <u>File E</u> dit <u>V</u> iew F <u>a</u> vorites <u>T</u> ools | Help                          |                      |                           |                         |                      | A                           |        |
| 🚱 Back 🝷 🕥 🕤 🏂 🔎 Se                                             | earch 🔀 Folders               | •                    |                           |                         |                      |                             |        |
| Address 🔂 Control Panel                                         |                               |                      |                           |                         |                      | 💌 🄁 Go                      |        |
| Control Panel                                                   | Ġ.                            | Ż                    | đ                         | -                       | 2                    | *                           |        |
| Switch to Category View                                         | Accessibility Add<br>Options  | Hardware             | Add or<br>Remov           | Administrative<br>Tools | Automatic<br>Updates | Bluetooth<br>Devices        |        |
| See Also                                                        |                               |                      |                           |                         | <b>1</b>             | J                           |        |
| <ul> <li>Windows Update</li> <li>Help and Support</li> </ul>    | Date and Time                 | Spiay                |                           | Ponts                   | Controllers          | Double clie                 | ck the |
|                                                                 | <b>1</b>                      | $\bigcirc$           |                           |                         |                      | Bluetooth ic                | on.    |
|                                                                 | Keyboard                      | Mouse                | Network<br>Connections    | Network Setup<br>Wizard | Phone and<br>Modem   | Power options               |        |
|                                                                 |                               |                      | 3                         | 1                       | ۲                    | O,                          |        |
|                                                                 | Printers and Reg<br>Faxes Lan | gional and<br>Iguage | Scanners and<br>Cameras   | Scheduled<br>Tasks      | Security<br>Center   | Sounds and<br>Audio Devices |        |
|                                                                 | <u>8</u>                      |                      |                           | <u> </u>                | e                    |                             |        |
|                                                                 | Speech S                      | 5ystem               | Taskbar and<br>Start Menu | User Accounts           | Windows<br>Firewall  | Wireless<br>Network Set     |        |
|                                                                 |                               |                      |                           |                         |                      |                             |        |

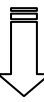

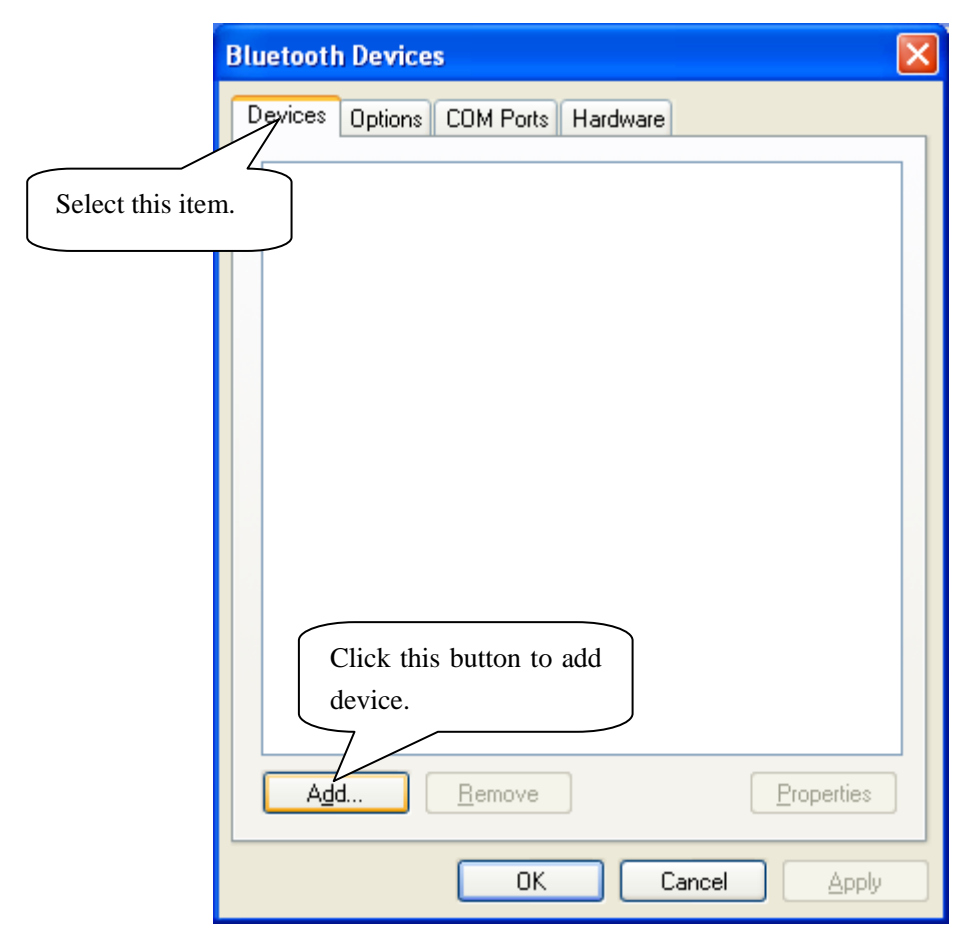

# Ţ

Add Bluetooth Device Wizard

×

| 8 | Welcome to the Add Bluetooth<br>Device Wizard                                                                                                    |
|---|----------------------------------------------------------------------------------------------------|
| X | Before proceeding, refer to the "Bluetooth" section of the<br>device documentation. Then set up your device so that your<br>computer can find it:                                                                                                    |
|   | - Turn it on<br>- Mak<br>- Give<br>- Select this item and<br>- Prest then click 'Next'.<br>(key<br>- Mak<br>- Give<br>- Turn it on<br>- Mak<br>- Give<br>- Select this item and<br>- Prest then click 'Next'.<br>- Key<br>- Mak<br>- Prest then click 'Next'.<br>- Key<br>- Mak<br>- Prest then click 'Next'.<br>- Key<br>- Mak<br>- Prest then click 'Next'.<br>- Key<br>- Mak<br>- Prest then click 'Next'.<br>- Key<br>- Mak<br>- Mak<br>- Prest then click 'Next'.<br>- Key<br>- Mak<br>- Mak<br>- Prest then click 'Next'.<br>- Key<br>- Mak<br>- Mak<br>- Next'.<br>- Key<br>- Mak<br>- Mak<br>- Key<br>- Mak<br>- Mak |
|   | Add only Bluetooth <u>devices that you trust</u> .                                                                                                    |
|   | < <u>B</u> ack <u>N</u> ext > Cancel                                                                                                    |

 $\int$ 

| Add Bluetooth Device Wizard                                                                                                    |     |
|----------------------------------------------------------------------------------------------------|-----|
| Select the Bluetooth device that you want to add.                                                                                                    | ≯®  |
| Aclas Printer<br>New device<br>Choose the device that<br>you want to add.                                                                                                    |     |
| If you don't see the device that you want to add, make sure that it is<br>turned on. Follow the setup instructions that came with the device,<br>and then click Search Again. |     |
| < <u>B</u> ack <u>N</u> ext > Can                                                                                                    | cel |

| Add Bluetooth Device Wi                                                | zard                                                                                                    |
|------------------------------------------------------------------------|----------------------------------------------------------------------------------------------------|
| Do you need a passkey                                                  | to add your device?                                                                                                    |
| e this item and input the passkey '0000'.                              | er to the "Bluetooth" section of the documentation that came with<br>tation specifies a passkey, use that one.                                                                                                    |
| Choose a passkey for i                                                 | d in the documentation:                                                                                                    |
| ∑ <u>L</u> et me choose my owr<br>○ <u>D</u> on't use a passkey        | n passkey: 0000                                                                                                    |
| You should always use a recommend using a pass more secure it will be. | a <u>passkey</u> , unless your device does not support one. We<br>skey that is 8 to 16 digits long. The longer the passkey, the<br>Click 'Next'                                                                                                    |
|                                                                        | < <u>B</u> ack <u>N</u> ext > Cancel                                                                                                    |
|                                                                        |                                                                                                    |
| Add Bluetooth Device Wi                                                | zard                                                                                                    |
| Add Bluetooth Device Wi                                                | zard Completing the Add Bluetooth                                                                                                    |
| Add Bluetooth Device Wi                                                | zard         Completing the Add Bluetooth<br>Device Wizard         The Bluetooth device was successfull<br>computer. Your computer and the devi<br>whenever they are near each other.         These are the COM (serial) ports assigned         Outgoing COM port:                |
| Add Bluetooth Device Wi                                                | zard         Completing the Add Bluetooth<br>Device Wizard         The Bluetooth device was successfull<br>computer. Your computer and the devine<br>whenever they are near each other.         These are the COM (serial) ports assigned         Outgoing COM port:         COM5 |

#### **3.3** How to Know the Connecting Port

After installing the driver, you can follow the steps below to know which port is connected.

|                       | 120 |  |
|-----------------------|-----|--|
| Double click the icon | v.  |  |

| Bluetooth Devices                                                                | × |
|----------------------------------------------------------------------------------|---|
| Devices Options COM Ports Hardware                                               | _ |
| Printers, scanners and imaging devices                                           |   |
| Aclas Printer<br>Passkey enabled<br>Here shows the device you<br>have installed. |   |
| Add <u>R</u> emove <u>Properties</u>                                             |   |
| OK Cancel Apply                                                                  |   |
|                                                                                  |   |

| Choose the 'COM                                                                                                    |
|----------------------------------------------------------------------------------------------------|
| Bluetooth Devices Ports' mode.                                                                                                    |
| Devices       Options       COM Ports       Hardware         This computer is using the COM (serial) ports listed below. To determine whether you need a COM port, read the documentation that came with your Bluetooth device.         Port       Direction       Name         COM5       Outgoing       Aclas Printer 'Dev B'         Here shows the connecting port Of BT printer.       Image: Comparison of the connecting port of BT printer. |
| A <u>d</u> d <u>R</u> emove<br>Learn more about <u>Bluetooth COM ports</u> .                                                                                                    |
|                                                                                                    |

#### 3.4 How to Configure Port

Enter 'properties' interface of the printer first to configure port after knowing the connecting port.

If your PC is installed with Windows XP system, please follow the below steps to enter 'properties' interface.

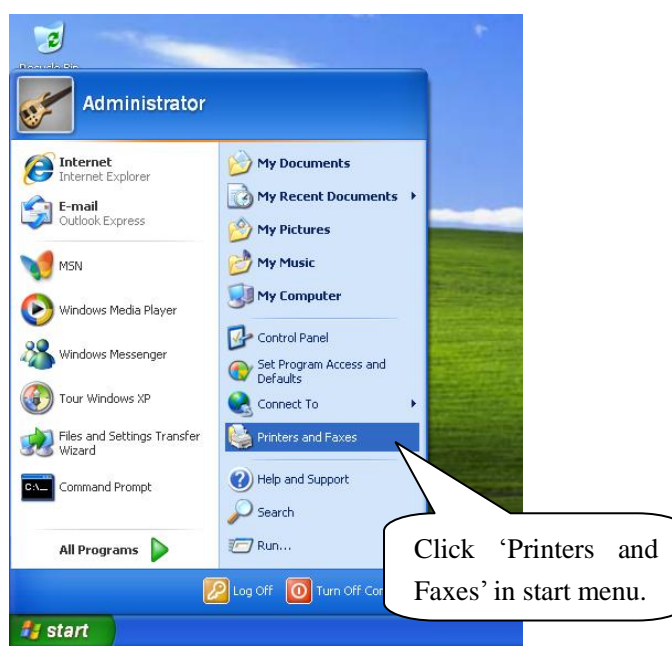

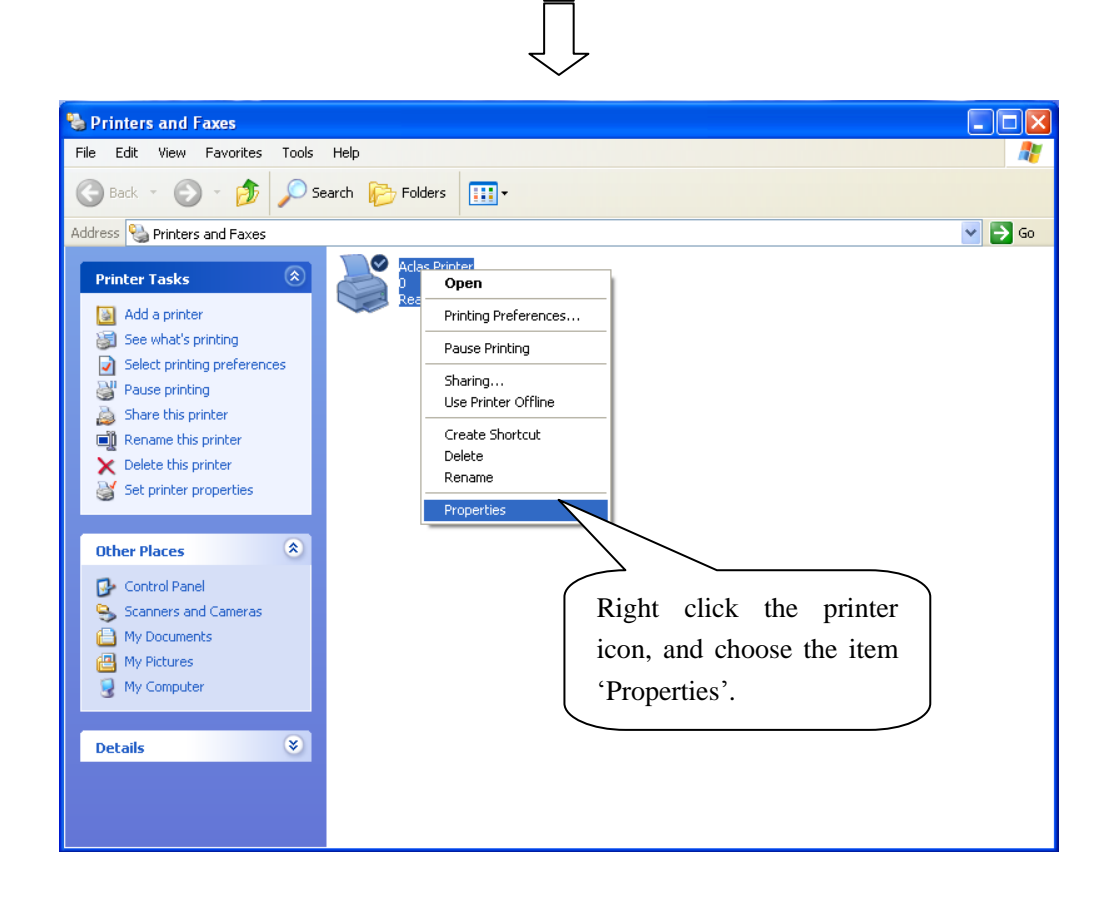

> If your PC is installed with Vista system, please follow the below steps to enter 'properties' interface.

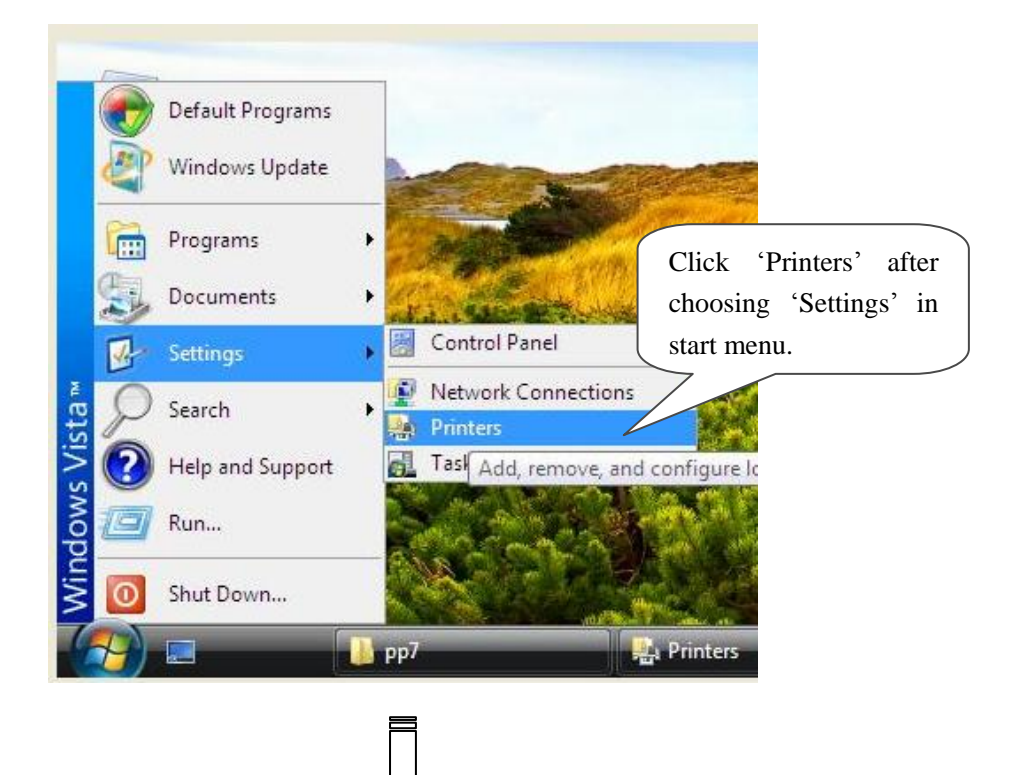

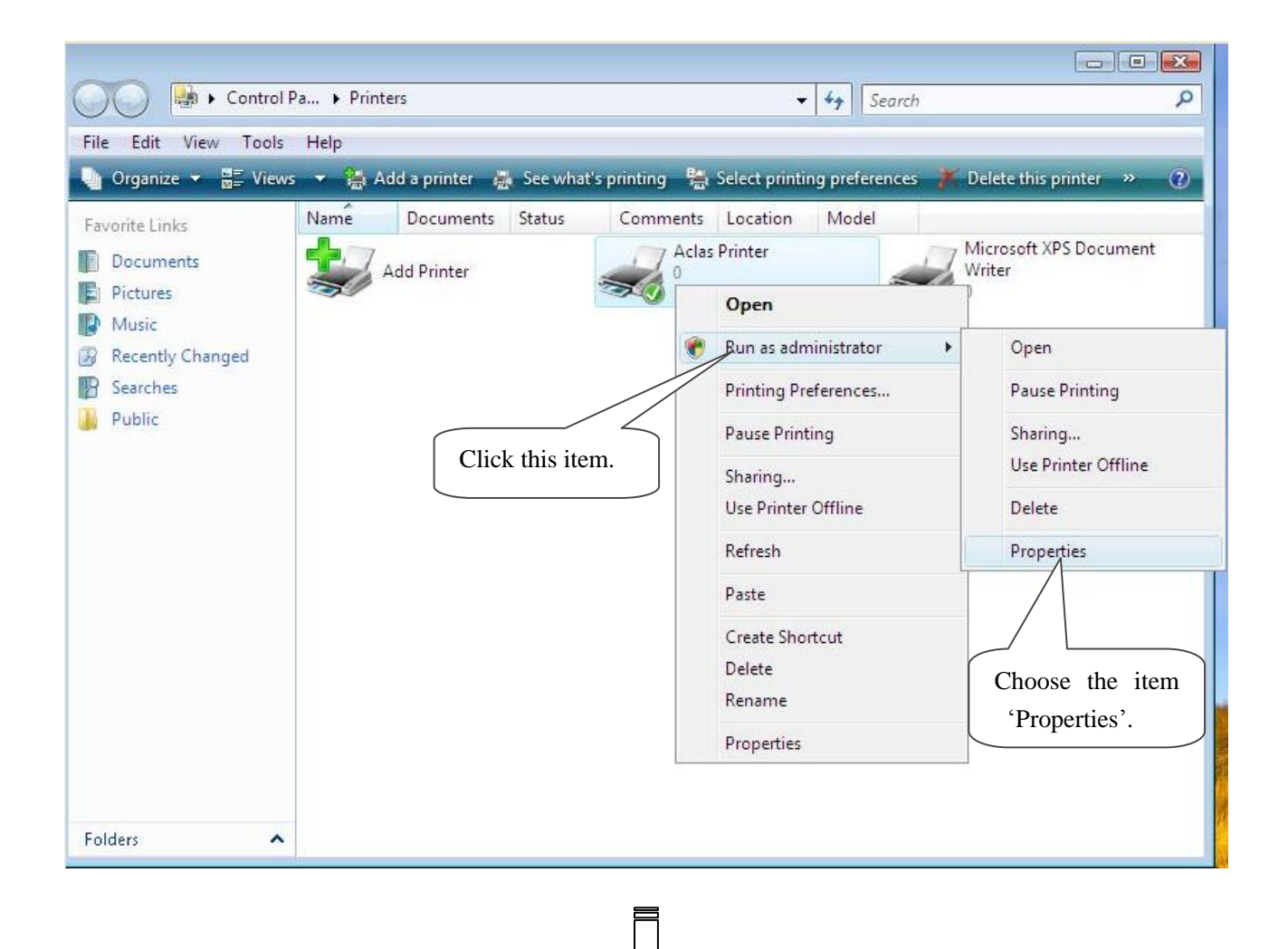

Note: If you are not allowed to access to run as the administrator, please choose the item 'properties' directly after entering the Printer interface, as the window below:

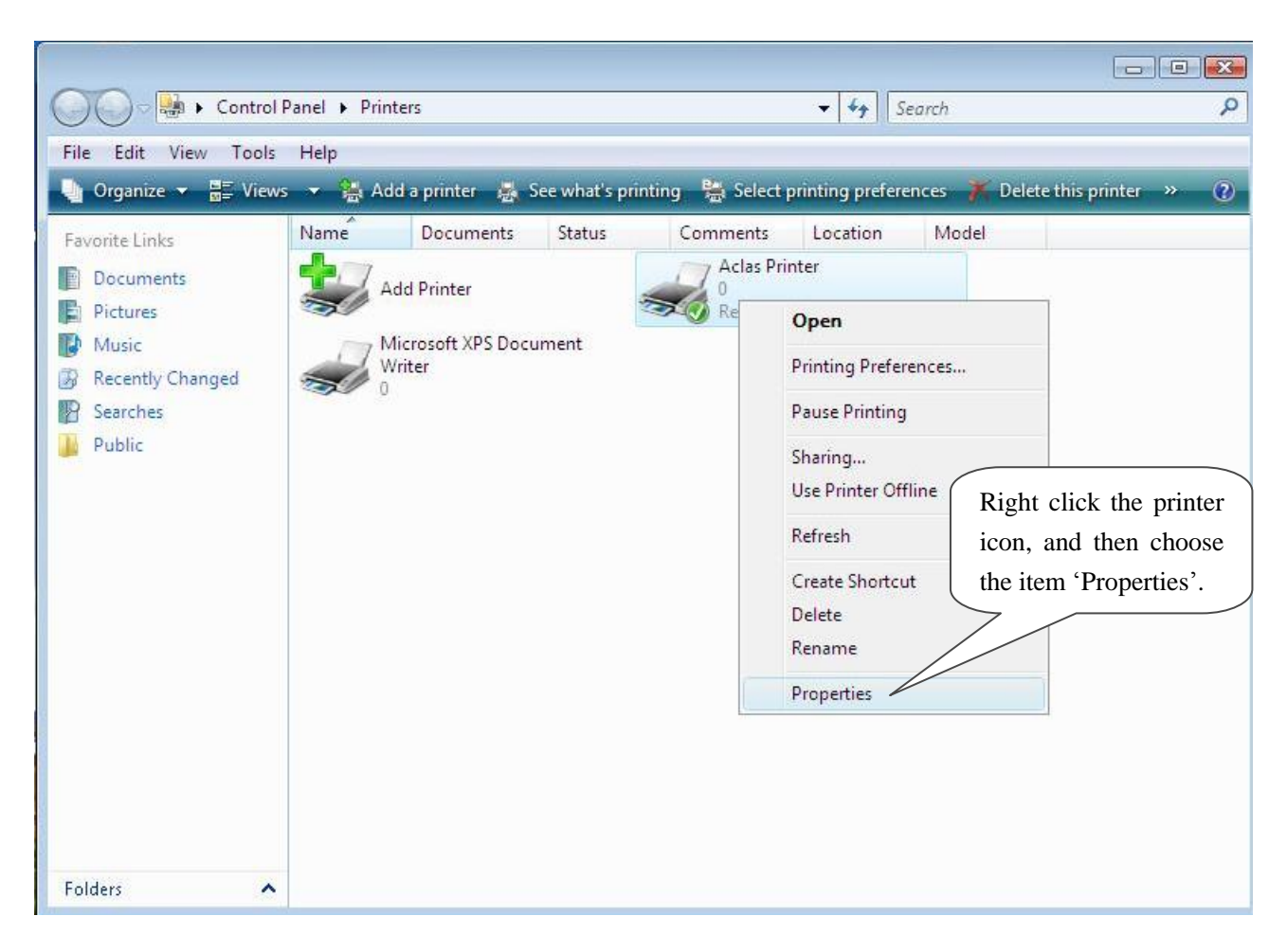

After entering 'properties' interface, you can configure port. The port configuration steps of PC with Windows XP system and PC with Vista system are the same. Take the port configuration steps of PC with Windows XP system for example:

| 👹 Aclas Printer Properties 🛛 🕐 🔀                                                                                                    |
|----------------------------------------------------------------------------------------------------|
| General Sharing Ports Advanced Device Settings About                                                                                                    |
| Aclas Pr                                                                                                    |
| Choose the item 'Ports'. uments wi<br>Port Description Pri<br>CDM2: Serial Port<br>COM3: Serial Port<br>COM4: Serial Port<br>COM5: Serial Port<br>FiLE: Print to File<br>IP_1 Standard TCP/IP Port<br>Microsoft Office Document I<br>Add Port Delete Port Configure Port                                                                      |
| OK Cancel Apply                                                                                                    |
|                                                                                                    |
| 🖉 Aclas Printer Properties 🔹 ? 🔀                                                                                                    |
| General Sharing Borts Advanced Device Settings About                                                                                                    |
| Click the item 'General'. g port(s). Documents will print to the first free                                                                                                    |
| Port       Description       Printer         LPT3:       Printer Port         COM1:       Serial Port         COM2:       Serial Port         COM3:       Serial Port         COM4:       Serial Port         COM5:       Serial Port         COM5:       Serial Port         Add Port       Delete Port         Enable bidirectional support |
|                                                                                                    |
|                                                                                                    |

| Aclas Printer Properties      |                                     |
|-------------------------------|-------------------------------------|
| General Sharing Ports Advan   | ced Device Settings About           |
| Aclas Printer                 |                                     |
| Location:                     |                                     |
| <u>C</u> omment:              |                                     |
| M <u>o</u> del: Aclas Printer |                                     |
| Features                      |                                     |
| Color: No                     | Paper available:                    |
| Double-sided: No              | Aclas Printer 80(72.1)×297 mm       |
| Staple: No                    | Click it to print the test page     |
| Speed: 8 ppm                  | and then click 'OK'.                |
| Maximum resolution: 203 dpi   |                                     |
|                               | 7                                   |
| Printing I                    | Preferences Print <u>I</u> est Page |
|                               | OK Cancel Apply                     |

#### 4 Wireless 2.4G / Wireless 433 Printer driver installation

The communication distance: PP7 wireless 433 printers are up to 100m without obstacle

PP7 wireless 2.4G printers are up to 10m without obstacle

PP7X printers of this model are able to communicate with PC by two ways, via 433MHz Base Station or 2.4G Dongle. If you use 433MHz Base Station, please refer to Chapter 4.2; if use 2.4G Dongle, please refer to Chapter 4.3.

#### 4.1 Printer Driver Installation

Note: The working baudrate of wireless 433 printer is '9600', its printing speed is relatively lower. It had better not use driver printing, we suggest that you adopt command print.

The installation of printer driver is as follow.

Connect the PP7X to PC, run the attached CD-disk and double click the file 'Aclas printer.exe' in the folder 'Aclas Printer' to install the printer driver.

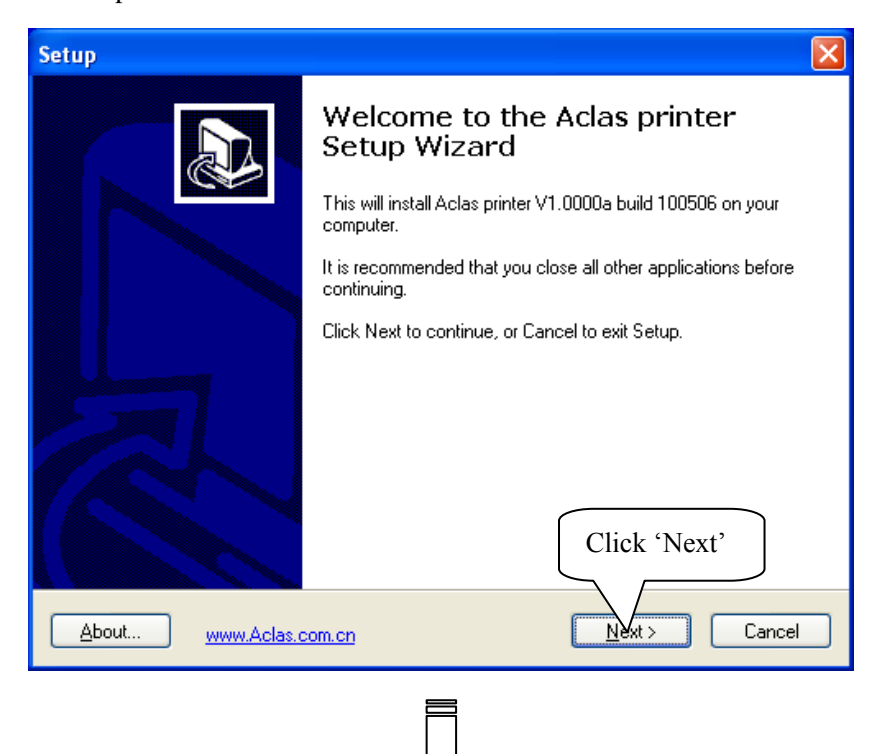

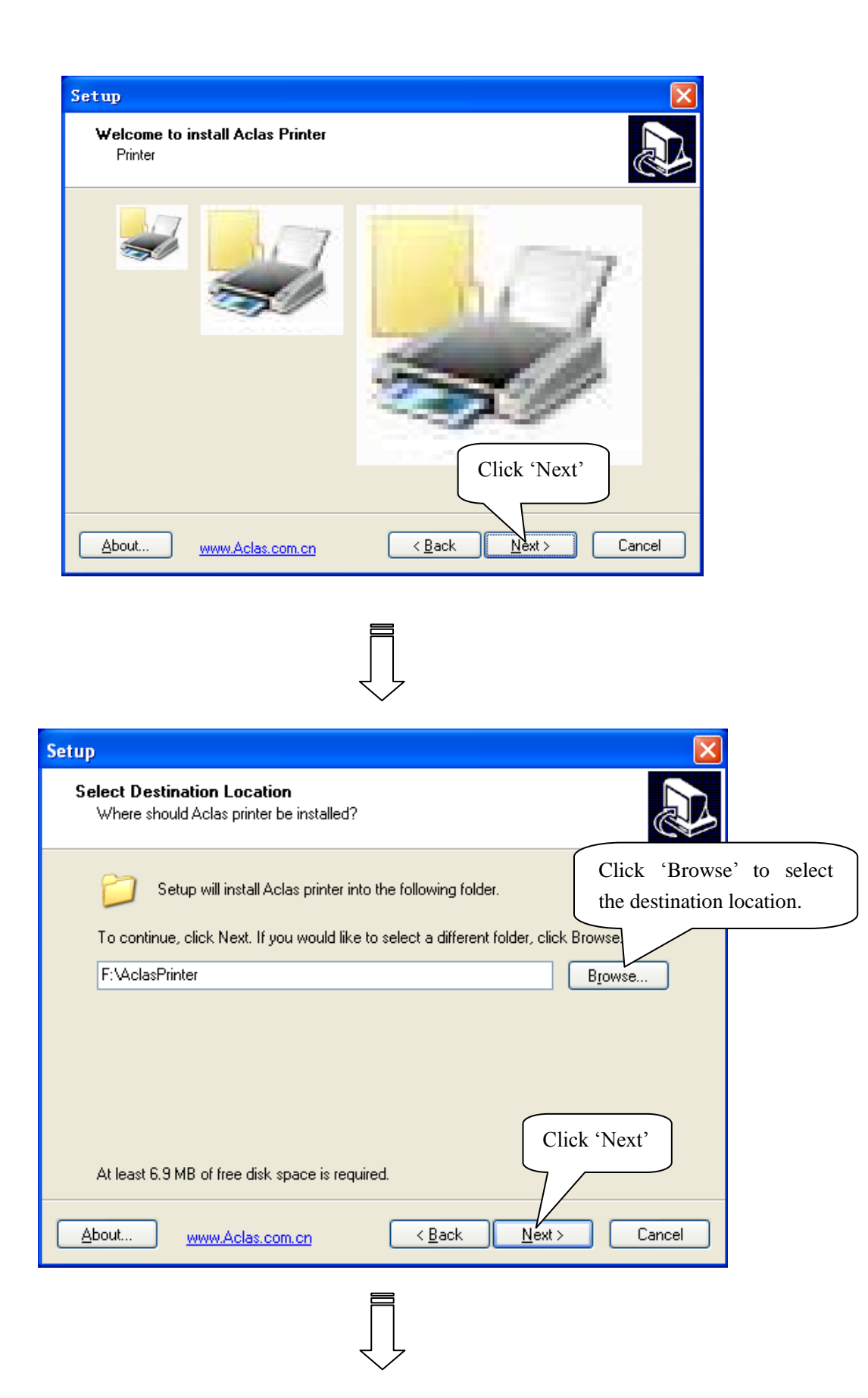

| Setup                                                                                                    |
|----------------------------------------------------------------------------------------------------|
| Ready to Install<br>Setup is now ready to begin installing Aclas printer on your computer.                      |
| Click Install to continue with the installation, or click Back if you want to review or<br>change any settings. |
| Destination location:<br>F:\AclasPrinter                                                                        |
| Here shows the destination location.                                                                            |
| Click 'Install'                                                                                                 |
| About www.Aclas.com.cn < Back Install Cancel                                                                    |
| Setup                                                                                                    |
| Install USB drive<br>Printer                                                                                    |
| if it is USB printer, please tick the box and click "NEXT" if not, please directly click "NEXT"                 |
| Install USB drive                                                                                               |
|                                                                                                    |
| Click "Next"                                                                                                    |
| About www.Aclas.com.cn                                                                                          |

| 🍰 Setup                                                                | ×                   |
|------------------------------------------------------------------------|---------------------|
| DriverName Aclas PP7 Printer                                           |                     |
| Printer Setup<br>Set Default Printer<br>Printer Name Aclas PP7 Printer | Language<br>English |
| Printer Port Setup<br>Port : LPT1 V Setting                            |                     |
| Click 'Install'                                                        | Cancel              |
|                                                                        |                     |

| Setup             |                                                               |
|-------------------|---------------------------------------------------------------|
|                   | Completing the Aclas printer<br>Setup Wizard                  |
|                   | Setup has finished installing Aclas printer on your computer. |
|                   | Click Finish to exit Setup.                                   |
|                   | View readme.txt                                               |
|                   |                                                               |
|                   | Click 'Finish'                                                |
|                   | 7/                                                            |
| About www.Aclas.c | com.cn < <u>B</u> ack <u>F</u> inish                          |

#### 4.2 Wireless 433MHz Base Station

#### Wireless Printer Setting:

If printer needs to communicate with PC through base station, the following operation should be carried out.

- 1. Power on BS via power supply adaptor, the power indicator light lightened.
- 2. Connect BS with PC via Ethernet.
- 3. Double click 'Internet Explorer' on your PC desktop, input Base Station IP '192.168.1.14', and then press [Enter] on your keyboard, system displays as follows:

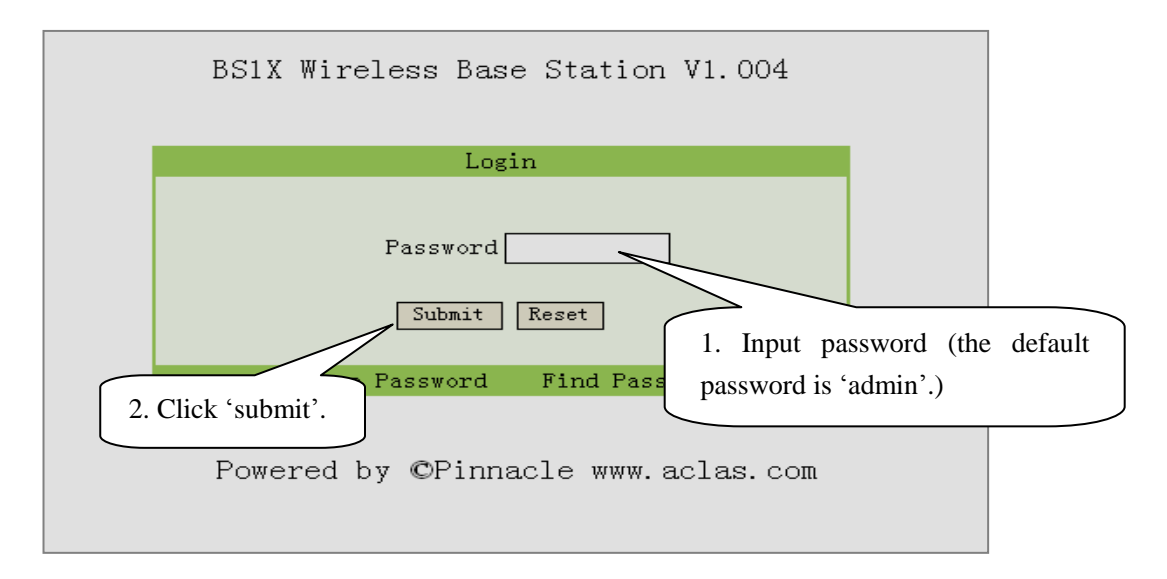

4. Enter 'station menu' interface, choose 'Printer IP Address Settings' item:

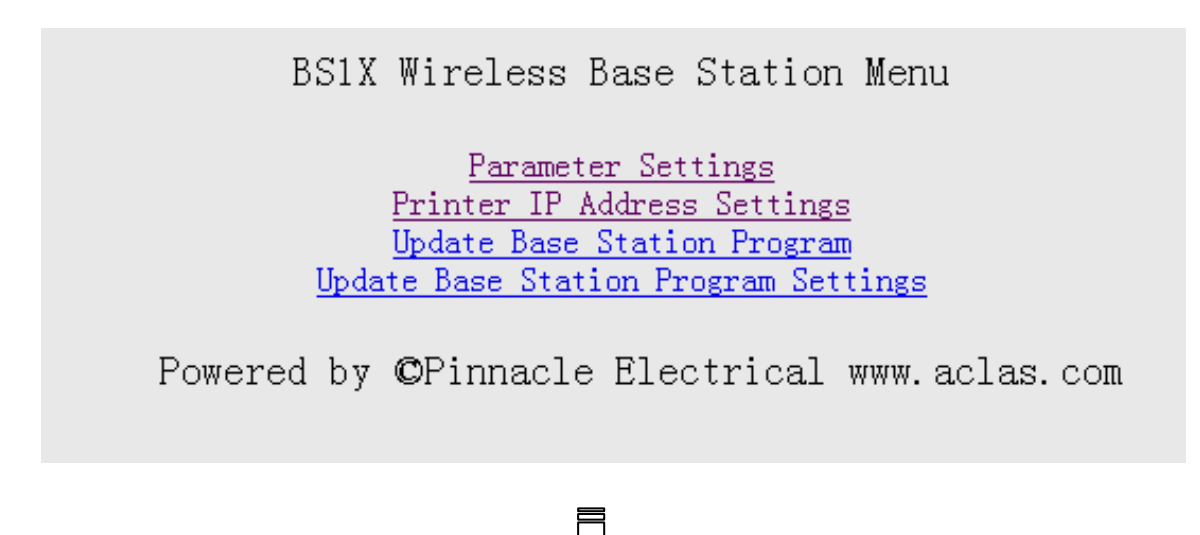

Add, Remove, or Change printer server listening port in the interface below:

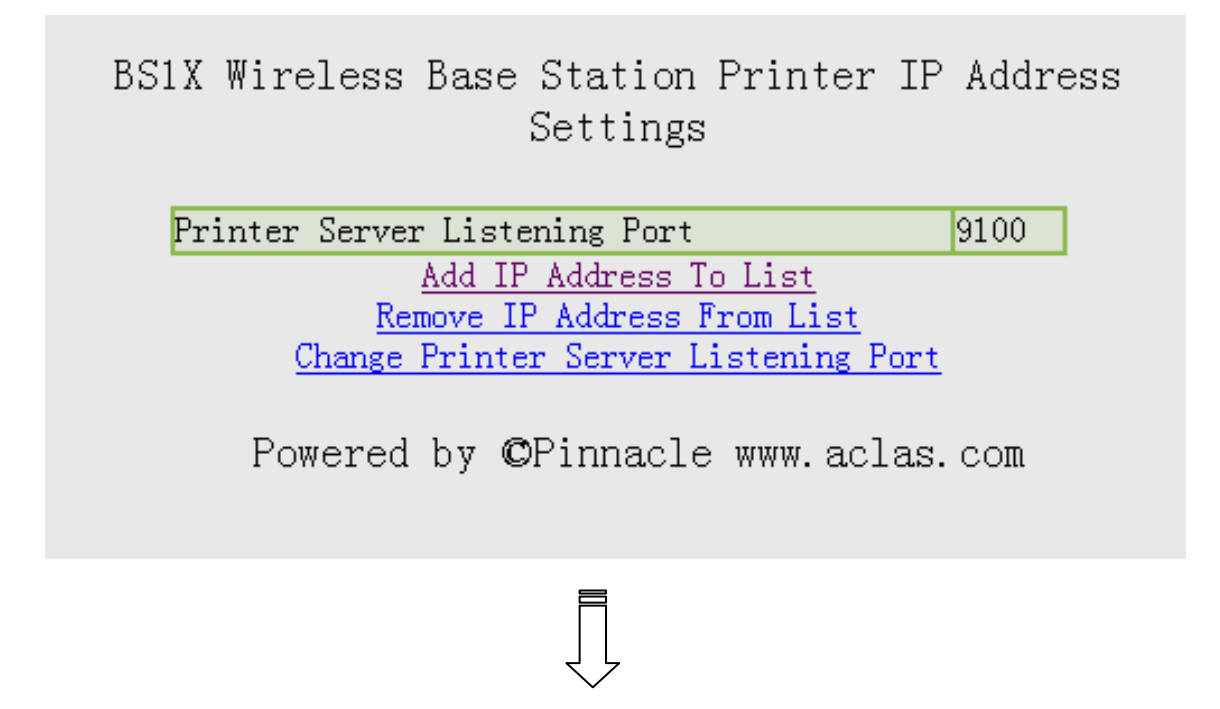

If choose 'Add IP Address To List' to add printer, please input the new added printer's 'IP address' and 'comments', and click 'add'.

BS1X Wireless Base Station Add IP Address To List

| Input the new add      | ded |
|------------------------|-----|
| printer's IP address.  |     |
| IP address 192.168.1.7 |     |
| Comments 1             |     |
| Click 'Add' Reset      |     |
|                        |     |

Powered by ©Pinnacle www.aclas.com

If you choose 'Remove IP Address From List', please input the new added printer's IP address or comments, and click 'Remove'; if you need to delete IP address, please click 'Reset'.

BS1X Wireless Base Station Remove IP Address From List

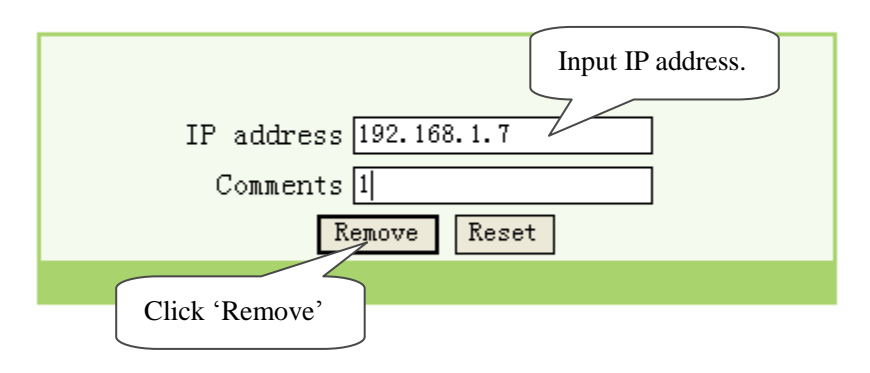

Powered by ©Pinnacle www.aclas.com

#### 4.3 Wireless 433 USB Dongle/2.4G

#### 4.3.1 USB Dongle Driver Installation

You can install the USB dongle driver after you install printer driver. Double-click file *CP210x\_VCP\_Win2K\_XP\_S2K3.exe*, pop-up this window:

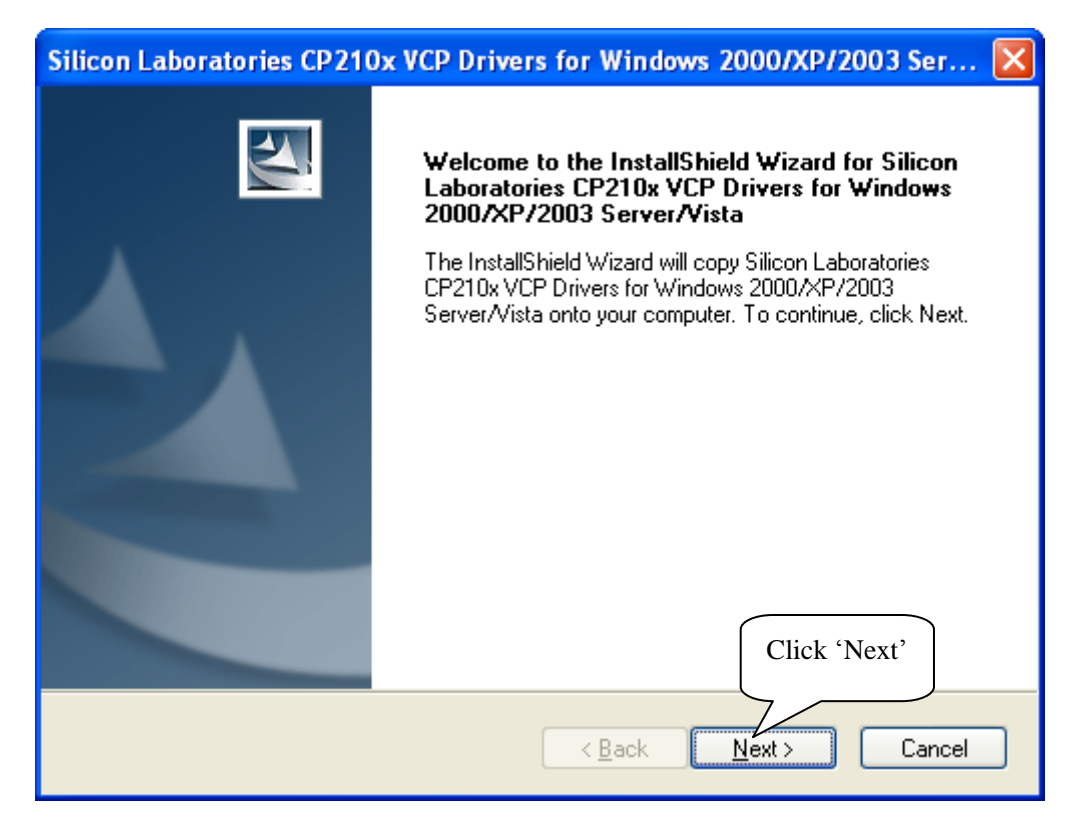

| Silicon Laboratories CP210x VCP Driv                                                                   | vers for Windows 2000/XP/2003 Ser 🔀                       |
|----------------------------------------------------------------------------------------------------|-----------------------------------------------------------|
| Choose Destination Location<br>Select folder where setup will install files.                           |                                                           |
| Setup will install Silicon Laboratories CP210<br>Server/Vista in the following folder.                 | 0x VCP Drivers for Windows 2000/XP/2003                   |
| To install to this folder, click Next. To install<br>another folder.                                   | I to a different folder, click Browse and select          |
|                                                                                                    | Click 'Browse' to select the destination location.        |
| C:\SiLabs\MCU                                                                                          | Browse                                                    |
| InstallShield                                                                                          | < <u>Back</u> Next> Cancel                                |
|                                                                                                    |                                                           |
| Silicon Laboratories CP210x VCP Driv                                                                   | vers for Windows 2000/XP/2003 Ser 🔀                       |
| Heady to Install the Program<br>The wizard is ready to begin installation.                             |                                                           |
| Click Install to begin the installation.<br>If you want to review or change any of your<br>the wizard. | r installation settings, click Back. Click Cancel to exit |
|                                                                                                    |                                                           |
|                                                                                                    | Click 'Install'                                           |
| InstallShield                                                                                          | < <u>Back</u> Install Cancel                              |
|                                                                                                    |                                                           |

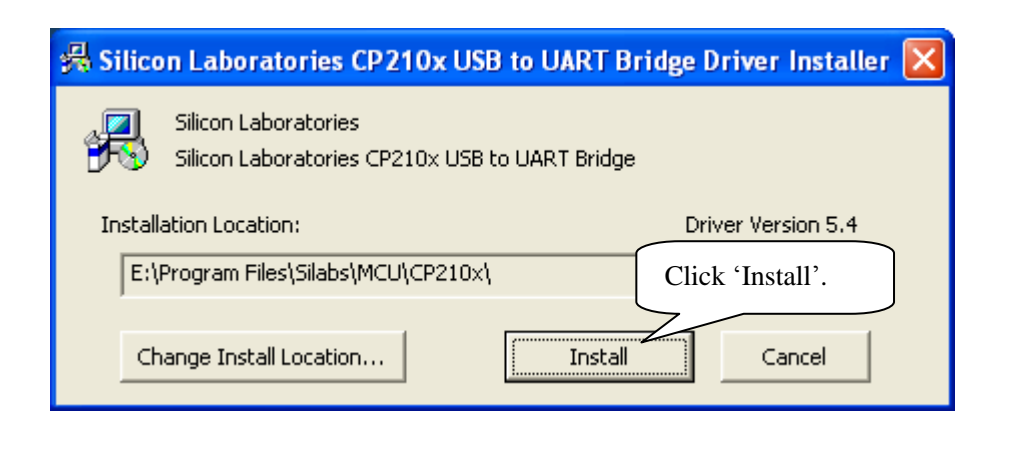

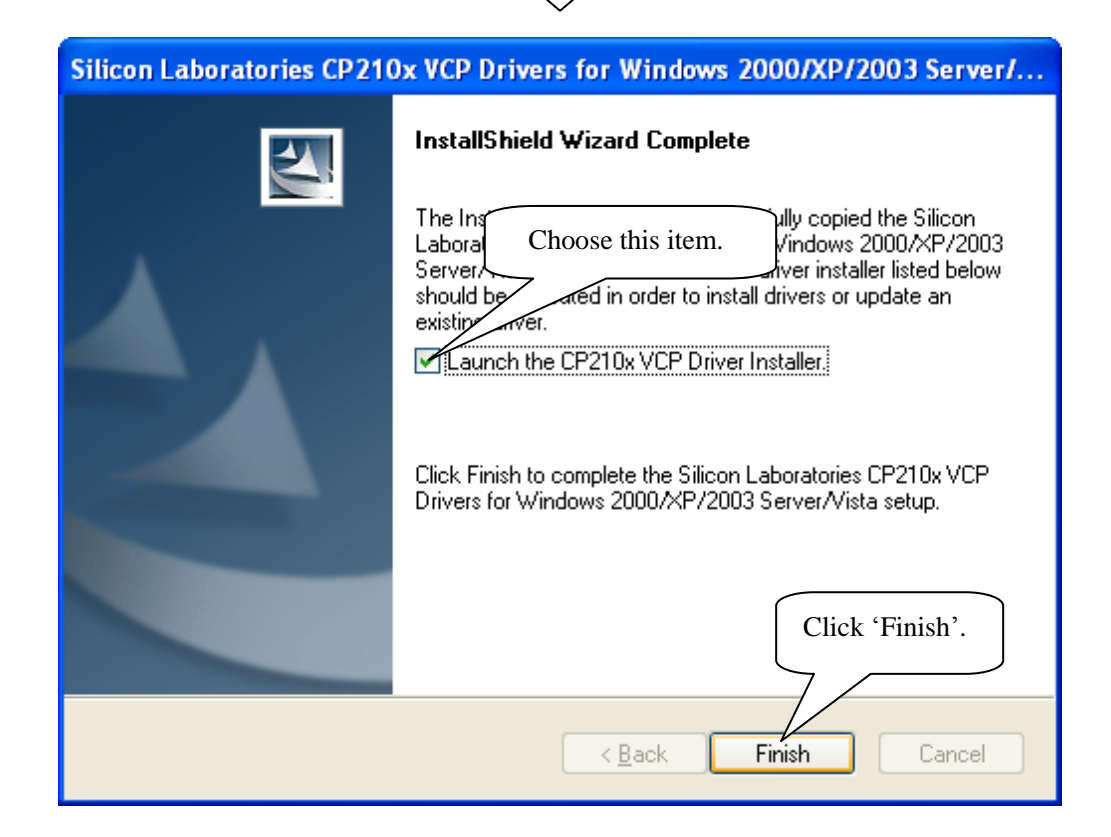

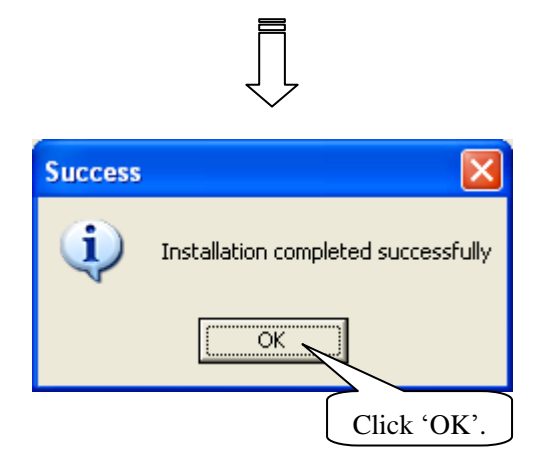

#### 4.3.2 How to Know the Connecting Port

After you install USB dongle driver, restart computer, and insert the 433 dongle into the USB port of computer. Then, you can follow below steps to know which port is connected.

Right click 'My Computer' icon on the desktop, and choose 'Manage'.

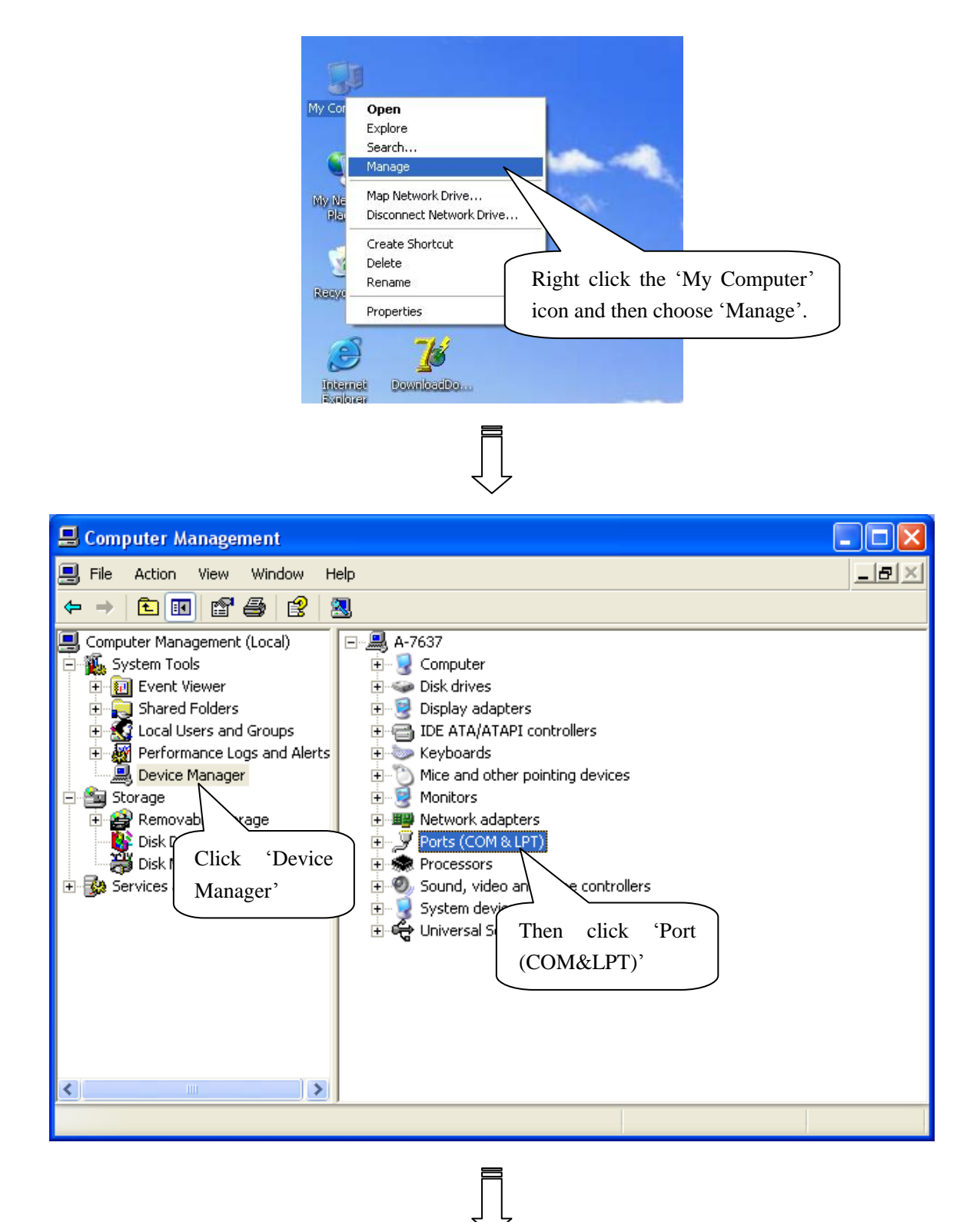

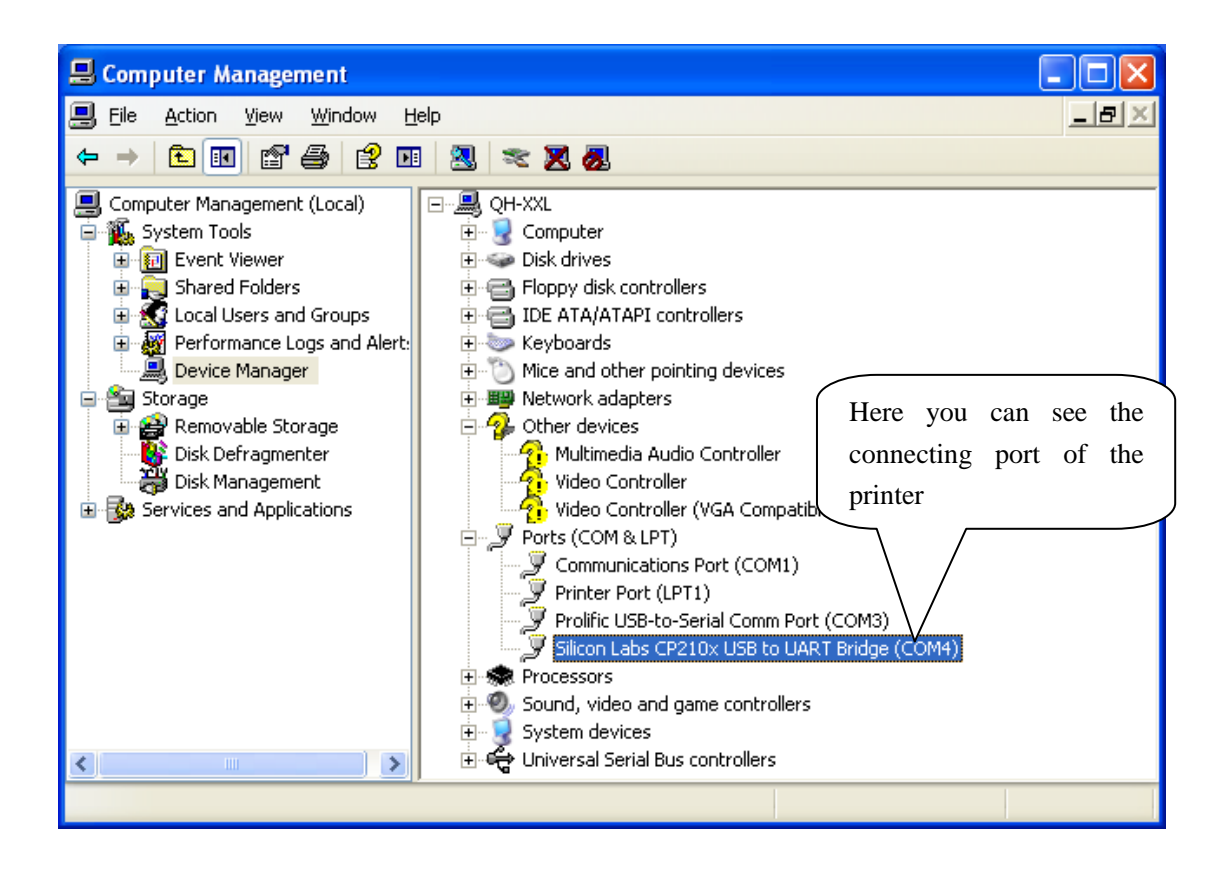

#### 4.3.3 Dongle Parameter Setting

In the disk, you can find the file 'DownloadDongle.exe', double click to open it. Download setting to 433 dongle in order to realize wireless connection between PC and the printer.

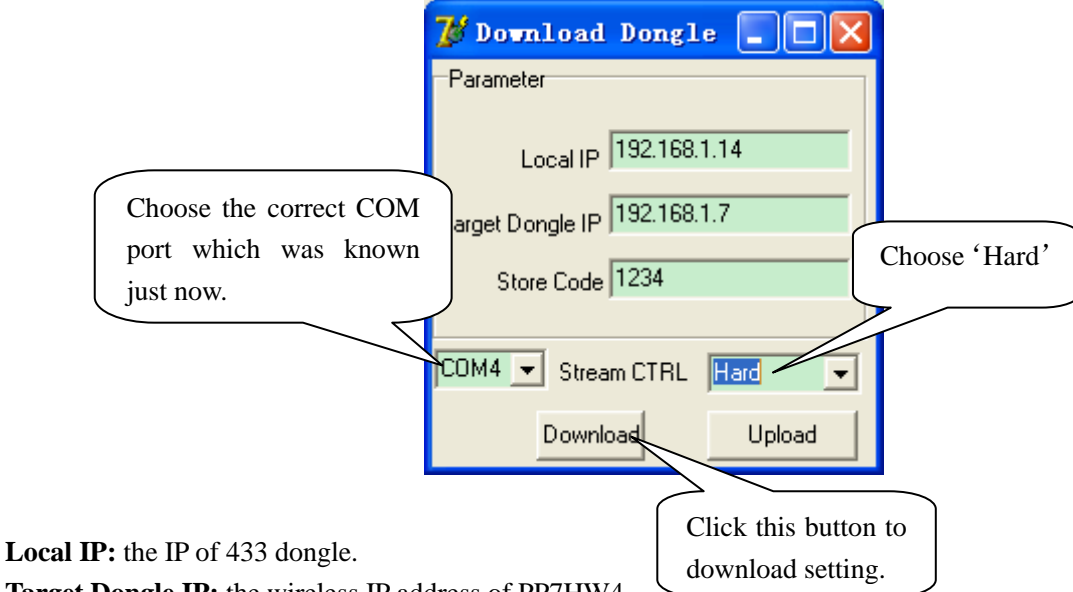

Target Dongle IP: the wireless IP address of PP7HW4.

**Stream CTRL:** stream control, if the transmitting data is over 255byte, please choose 'Hard'. If the software is used to transmit data, please set the stream control as 'Hard'.

Note: After click the button 'Download', if the system display 'Download OK', it prompts the parameter setting is successful, and then please pull out the dongle and insert it again; if the system display 'Fail', please check whether you choose the correct COM port, or whether the COM port is occupied by other equipment.

#### 4.3.4 How to configure port

After knowing the connecting port, it is necessary to configure the port. Enter 'properties' interface of the printer first to configure port.

If your PC is installed with Windows XP system, please follow the below steps to enter 'properties' interface.

| Administrator                                              |                                                                                                    |
|------------------------------------------------------------|----------------------------------------------------------------------------------------------------|
| Internet<br>Internet Explorer<br>E-mail<br>Cuthook Express | My Documents         My Recent Documents         My Pictures                                                                                                    |
| MSN<br>Windows Media Player                                | My Music My Computer                                                                                                    |
| Windows Messenger                                          | Control Panel  Control Panel  Contr |
| Files and Settings Transfer<br>Wizard                      | Printers and Faxes                                                                                                    |
| Command Prompt                                             | Search                                                                                                    |
| All Programs                                               | PLog Off O Turne in start menu.                                                                                                    |

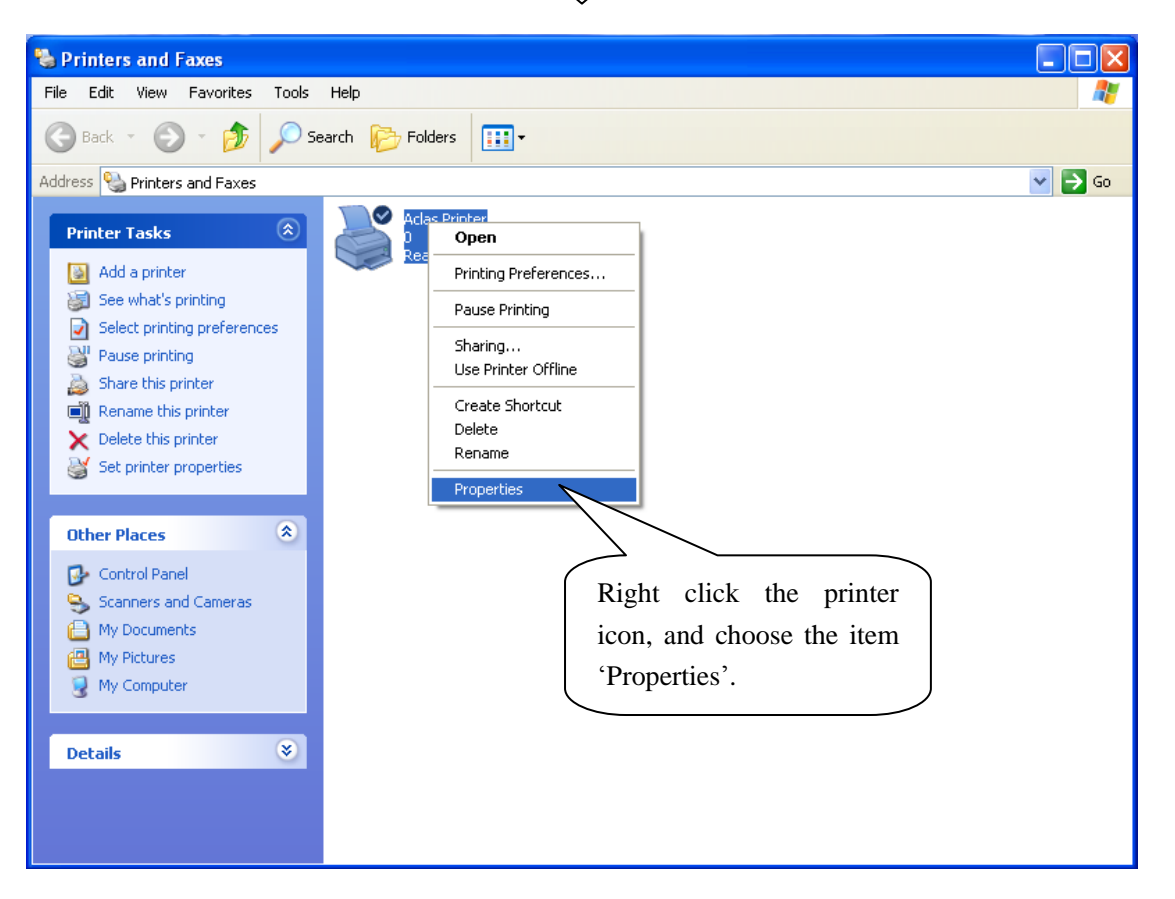

> If your PC is installed with Vista system, please follow the below steps to enter 'properties' interface.

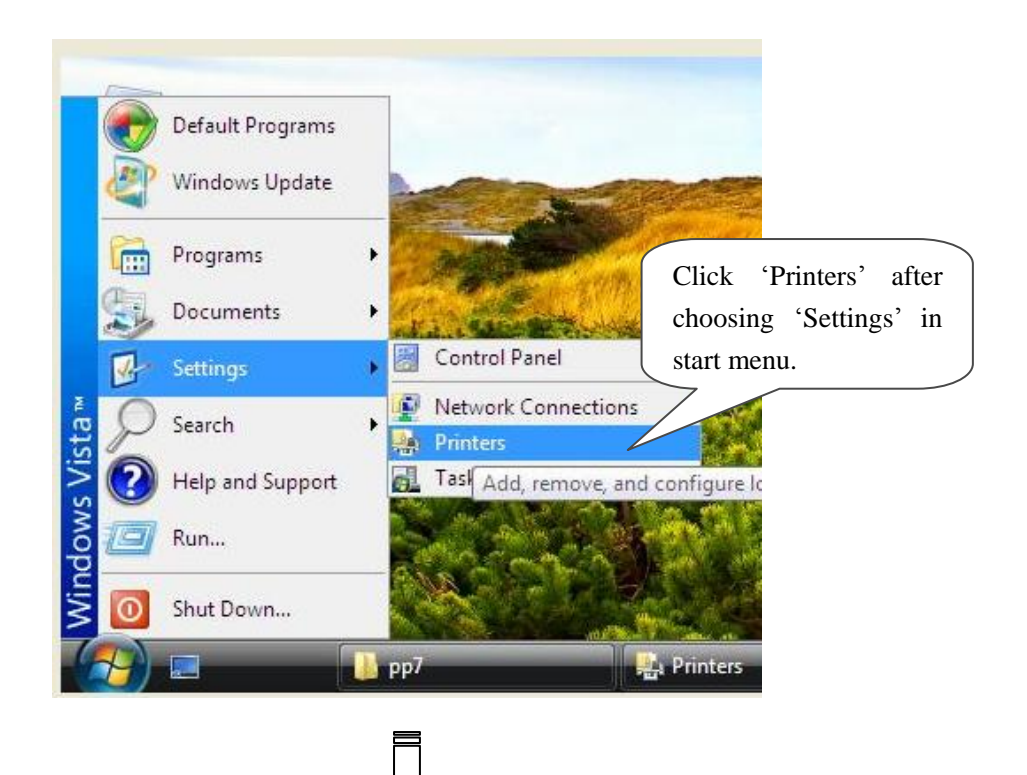

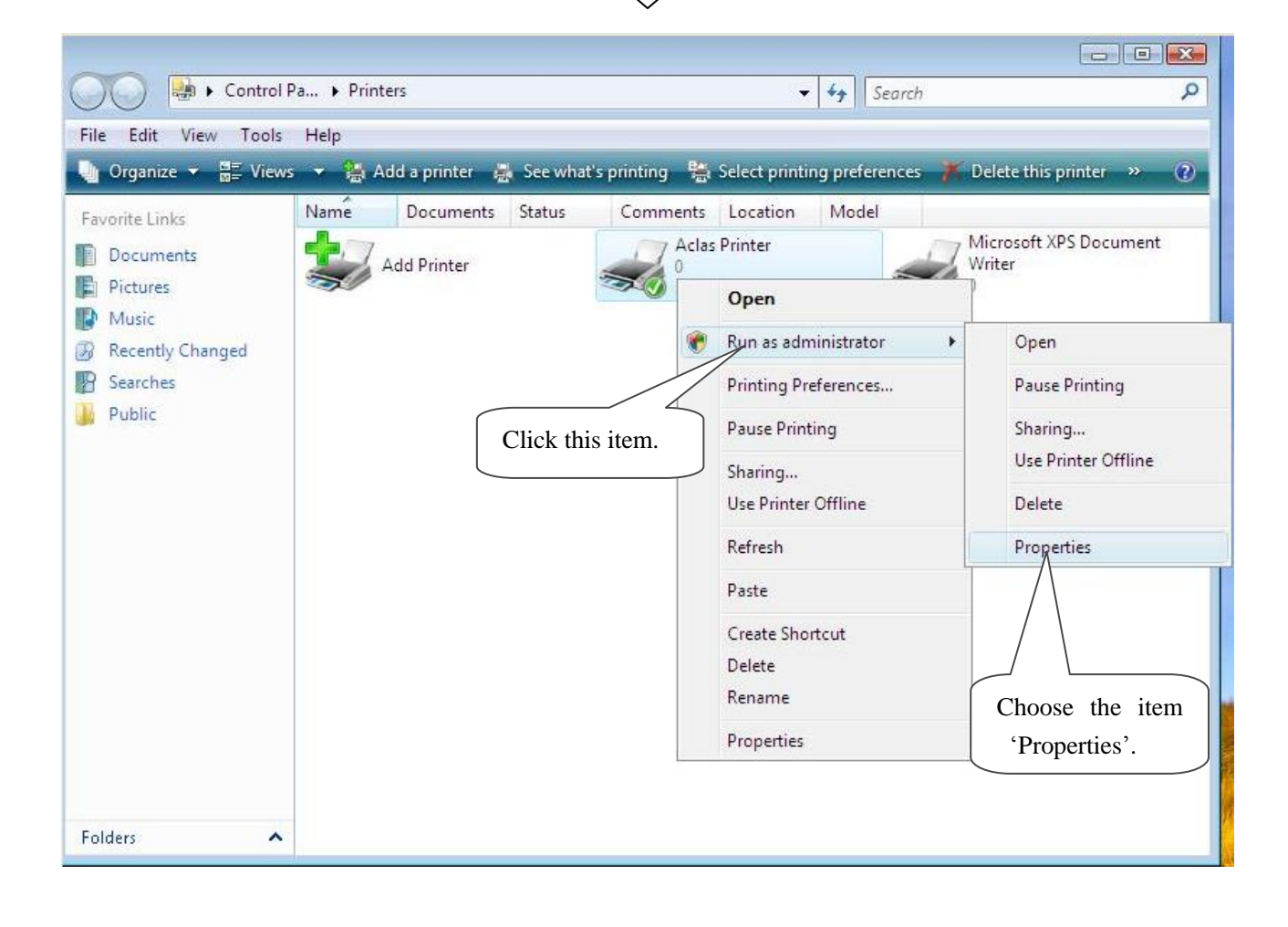

Note: If you are not allowed to access to run as the administrator, please choose the item 'properties' directly after entering the Printer interface, as the window below:

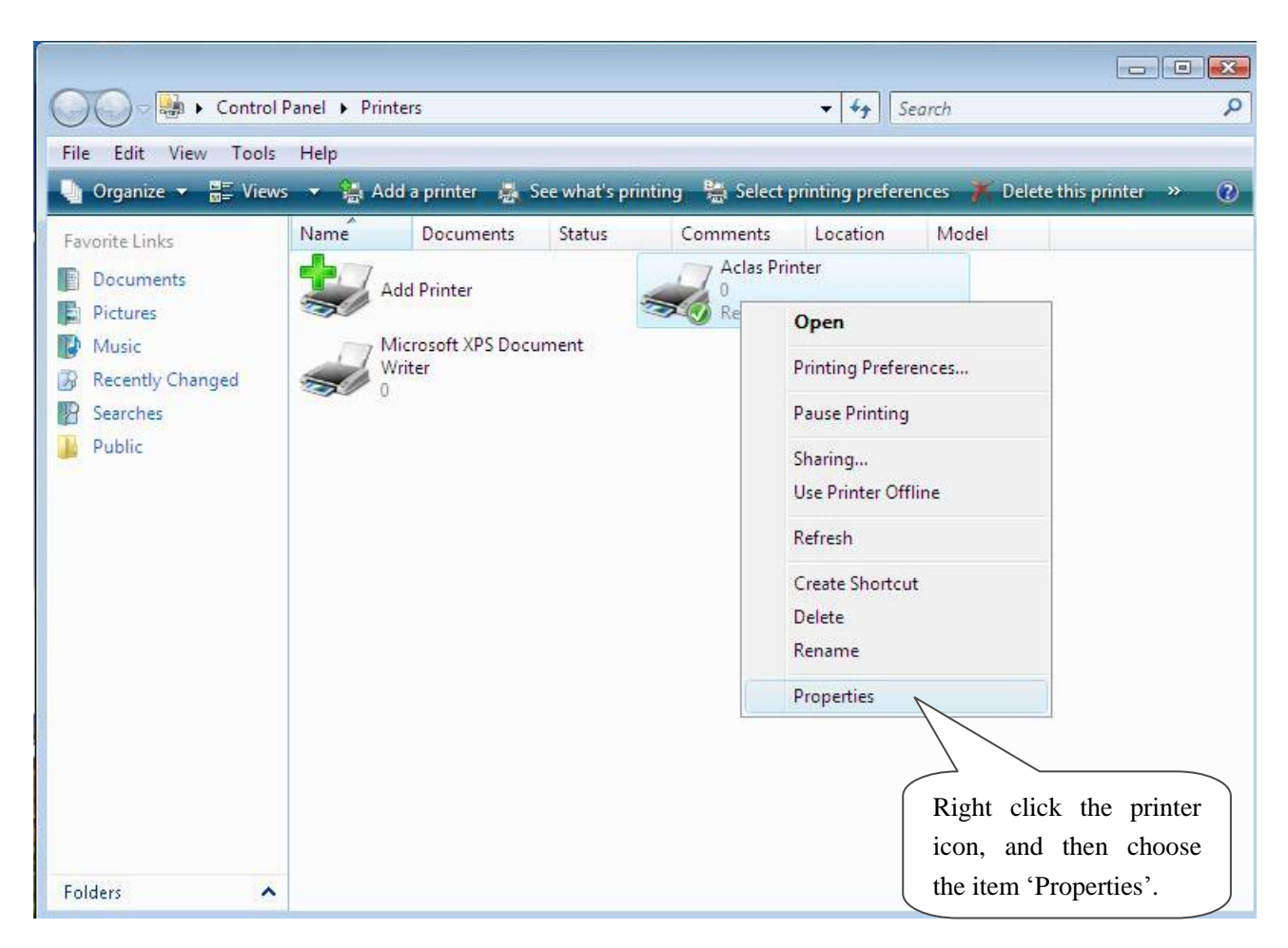

After entering 'properties' interface, you can configure port. The port configuration steps of PC with Windows XP system and PC with Vista system are the same. Take the port configuration steps of PC with Windows XP system for example:

| 😽 Aclas Printer Properties 🔹 🕐 💽                                                                                                    | 3        |
|----------------------------------------------------------------------------------------------------|----------|
| General Sharing Ports Advanced Device Settings About                                                                                                    |          |
| Aclas Printer Choose the item 'Ports'.                                                                                                    |          |
| Print to the following port(s). Documents will be the fort for fore the port which was checked port.                                                                                                    |          |
| Port Description known in Chapter 4.3.2.                                                                                                    |          |
| COM2: Serial Port                                                                                                    | 1        |
| Image: Serial for the serial for the serial for the serial for the serial for the series of the series of the s |          |
| Add Por <u>t D</u> elete Port <u>C</u> onfigure Port                                                                                                    |          |
| Enable bidirectional support     Enable printer pooling                                                                                                    | Click it |
| OK Cancel Apply                                                                                                    | ]        |

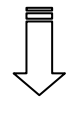

| 👹 Aclas Printer Properties 🛛 🔹 💽                                                                            |
|----------------------------------------------------------------------------------------------------|
| General Sharing Ports Advanced Device Settings About                                                        |
| Aclas Printer                                                                                               |
| Print to the following port(s). Documents will print to the first free checked port.                        |
| Port Description Printer 🔼                                                                                  |
| LPT2: Printer Port     LPT3: Printer Port     COM1: Serial Port     COM2: Serial Port     COM3: Serial Port |
| COM4: Serial Port Aclas Printer Click it                                                                    |
| FILE: Print to File                                                                                         |
| Add Por <u>t D</u> elete Port <u>C</u> onfigure Port                                                        |
| <ul> <li>Enable bidirectional support</li> <li>Enable printer pooling</li> </ul>                            |
|                                                                                                    |

|               | COM4 Properties                                                                         |
|---------------|-----------------------------------------------------------------------------------------|
|               | Port Settings Choose 9600                                                               |
|               |                                                                                         |
|               | Bits per second: 9600                                                                   |
|               | Data bits: 8                                                                            |
|               | Parity: None                                                                            |
|               | Stop bits: 1                                                                            |
|               | Elow control: Hardware                                                                  |
|               |                                                                                         |
|               | Click it Restore Defaults                                                               |
|               | OK Cancel Apply                                                                         |
|               |                                                                                         |
|               |                                                                                         |
| 4             | Aclas Printer Properties                                                                |
|               | General Sharing Ports Advanced Device Settings About                                    |
| Choose the it | Aclas Printer                                                                           |
| ' General'.   | ation:                                                                                  |
|               |                                                                                         |
|               | Model: Aclas Printer                                                                    |
|               | Color: No     Paper available:       Double-sided: No     Aclas Printer 80(72.1)%297 mm |
|               | Staple: No Click it to print test page                                                  |
|               | Maximum resolution: 203 dpi                                                             |
|               | Printing Preferences Print <u>I</u> est Page                                            |
| l             |                                                                                         |